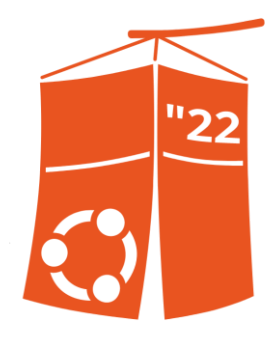

## Turning Your Unused STB into a Mini-Server with Ubuntu Server.

Akmal Pratama Irsyad Nurdiana. Security Analyst, Founder of Demival Security Team.

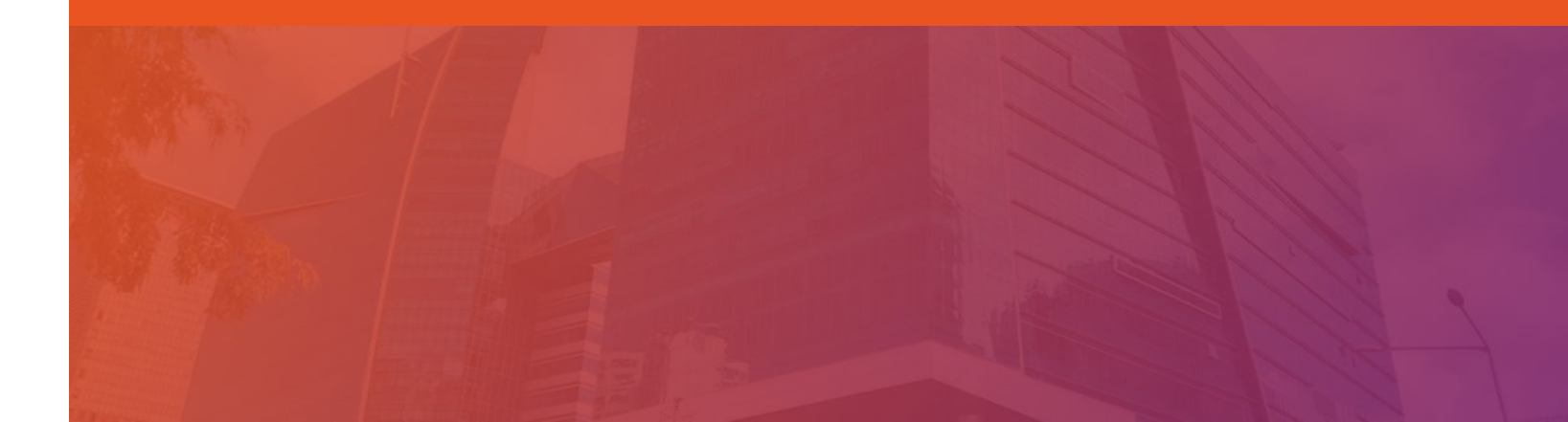

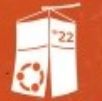

UbuCon Asia 2022

## Turning Your Unused TV's Set Top Box Into A Home Server (with Ubuntu Server)

arel Protonia Lh

Akmal Pratama

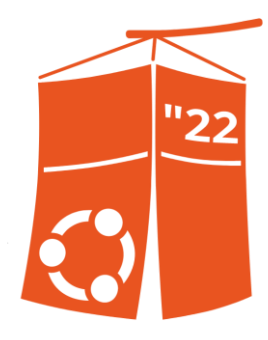

### Chapter A: Introduction.

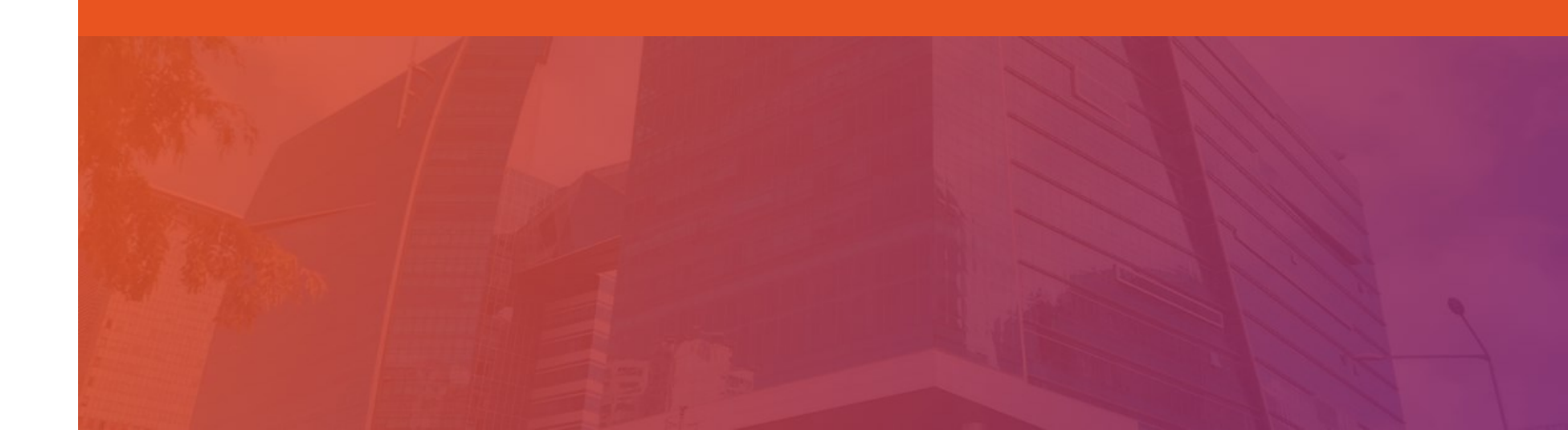

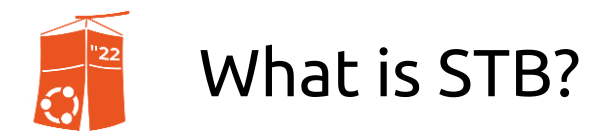

A Set Top Box is a device that allows users to view video content from specific internet video providers via the internet. Also known as a Set Top Unit, these boxes convert a digital television signal to analog to be viewed on a conventional television set, or enable cable or satellite television to be viewed.

(Source: haivision.com)

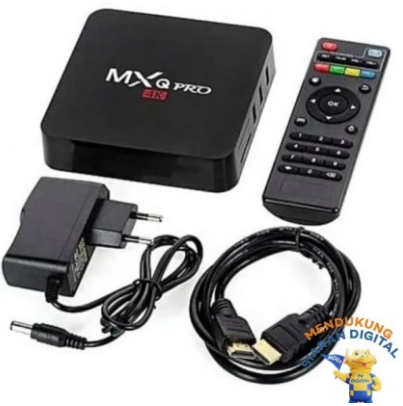

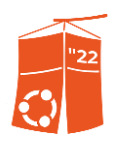

#### We're not talking about this ...

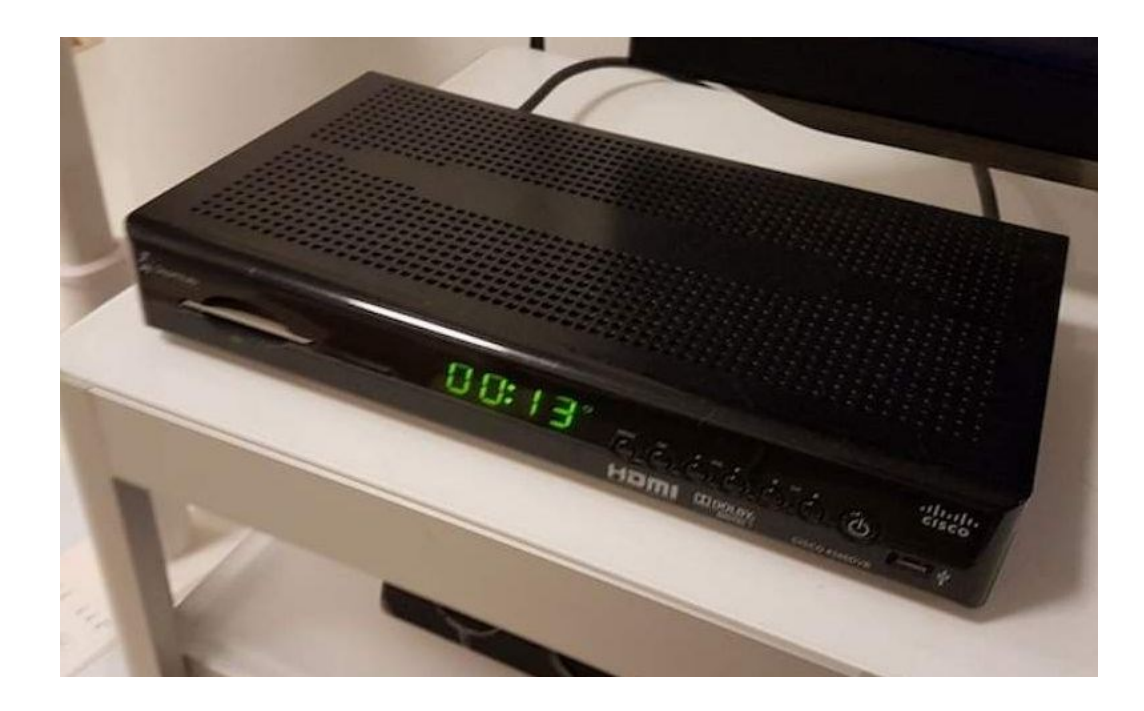

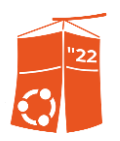

#### But we're talking about this ...

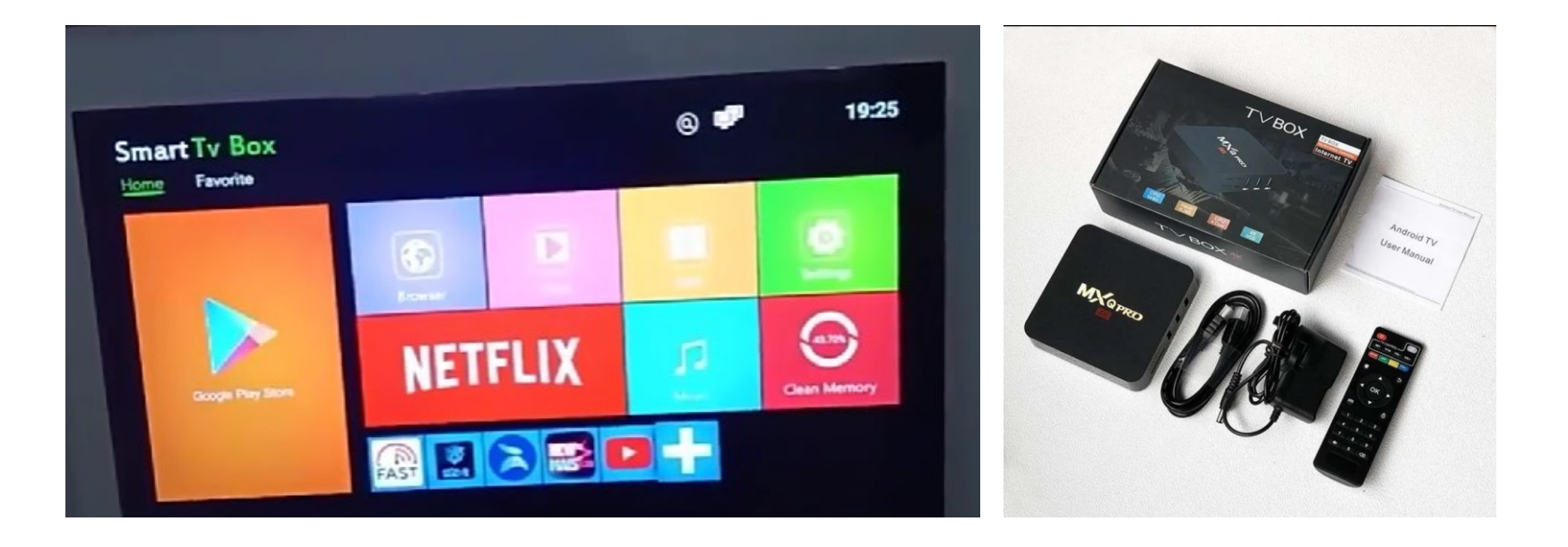

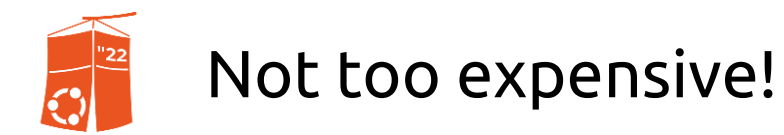

#### Star Bluetooth Smart TV Box Sets 2+16G 4+64G Android TV BOX 10 4K HDR 2.4G&5.8G Wifi TV Receiver

| <u>4.6</u> ★★★★★       | 1,4RB Ratings    | 3RB Sold   | 199,000 Indones       | sian Rupiah equals  |                | + Follow      |  |
|------------------------|------------------|------------|-----------------------|---------------------|----------------|---------------|--|
|                        | Special Price II | DR 152,000 | 18,390.               | 95 South            |                |               |  |
|                        | Dp100.000        |            | Korean                | won                 | 1D 5D 1        | M 1Y 5Y Max   |  |
| <del>IDK 560,000</del> | кр 199,000       | 64% UFF    | Oct 24, 05:57 UTC · I | Disclaimer          | 0.094 Mon, 26  | Sept          |  |
| Shipping               | Free shipping    |            | 199000                | Indonesian Rupiah 🤟 | 0.093          | $\mathcal{M}$ |  |
|                        | Shipping To      | CENTRAL JA | 18390,95              | South Korean won 👻  | 0.092<br>0.091 |               |  |
|                        | Shipping Fee     | Rp0 🗸      |                       | More about          | IDR/KRW →      |               |  |
|                        |                  |            |                       |                     | /              | Feedback      |  |

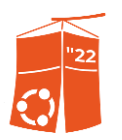

#### Pros & Cons by using STB.

#### Pros

1. Way far better quality streaming compared by Antenna!.

2. More channels and features available and can be watched by the help of STB.

3. Turning your old TV into functioning like a Smart TV running Android OS.

#### Cons

1. Highly cost monthly fees from the cable provider. 😩

2. Requires a high-speed internet connection in order to work smoothly.

3. Offline authentication servers making it barely usable.

4. Locked system configurations + Offline servers = Lack of usage.

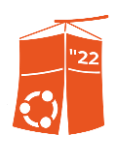

### Why is it rarely used today?

1. Every TV that's made as of right now are all supporting Digital Channels.

2. Most of old subscription-based STB server are down already. Leaving the item unusable.

3. Not too customizable, due to lack of features and modifications ability.

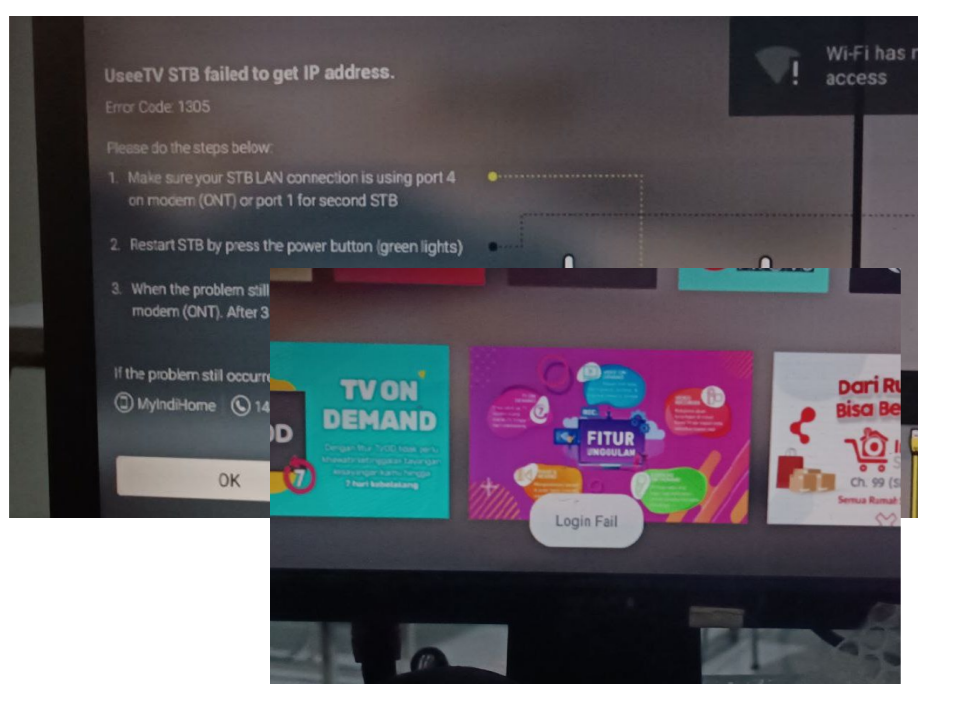

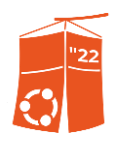

#### What OS does most STB runs on?

|               | Android TV     | - | Android Open Source Project ( | Leanback Launcher        |
|---------------|----------------|---|-------------------------------|--------------------------|
|               | Xbox OS        | - | Windows 10                    | Xbox UI                  |
| <br>Google 14 | Google TV      | - | Android Open Source Project ( | GoogleTV Launcher        |
|               | PlayStation OS | - | FreeBSD                       | PlayStation UI           |
|               | Batocera.linux | - | Recalbox                      | Emulatorstation or Kodi  |
|               | SteamOS        | - | Debian                        | Steam Big Picture, Gnome |

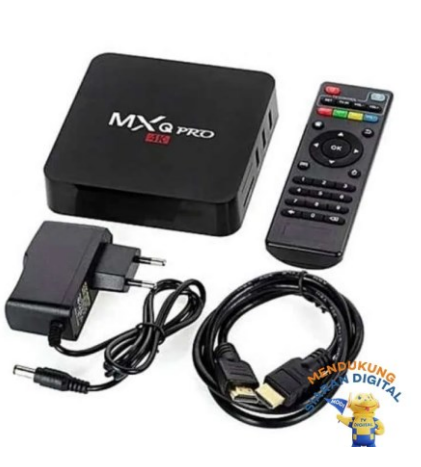

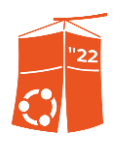

#### Android? Good news!

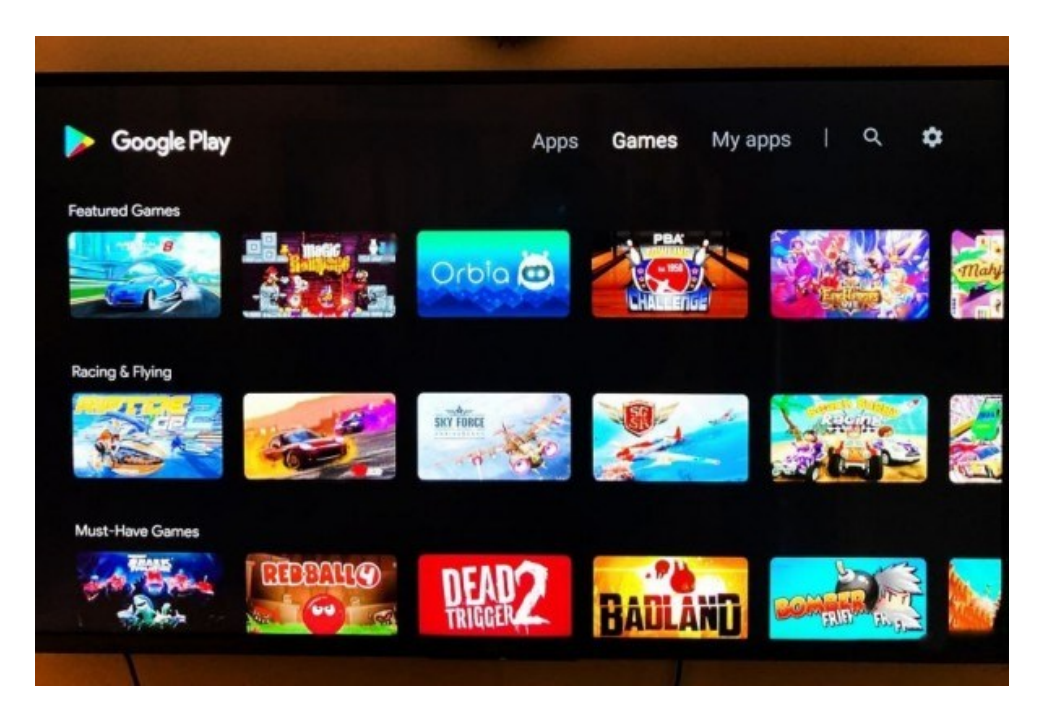

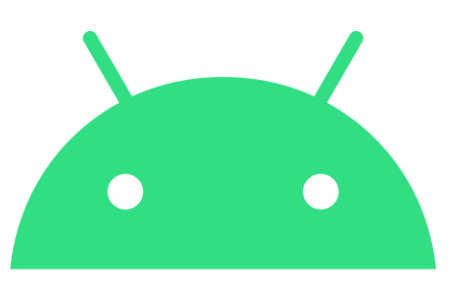

## android

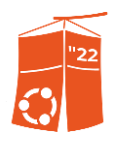

#### So customizable!

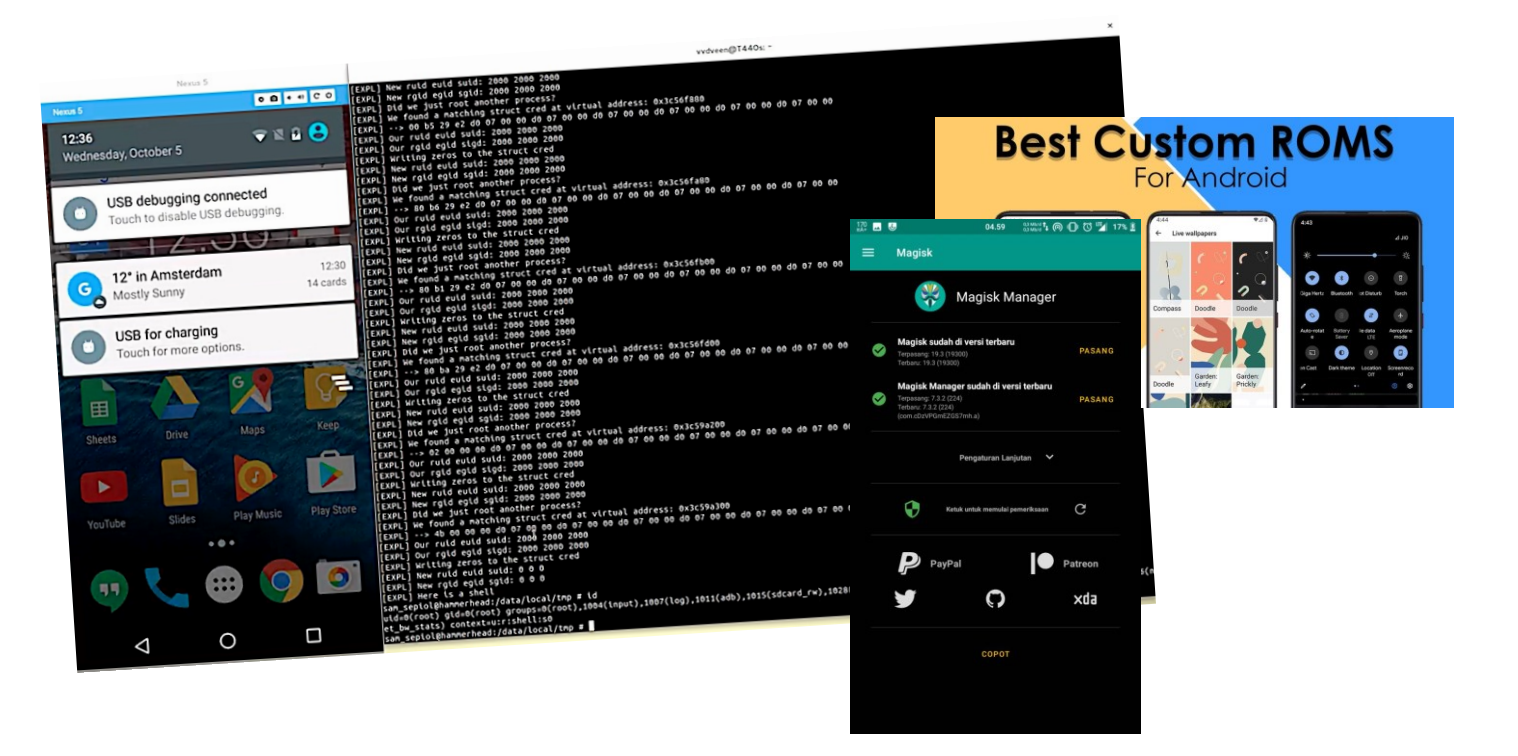

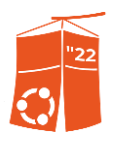

## One of the requirements to unlock limitations of every Android device, is...

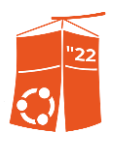

## One of the requirements to unlock limitations of every Android device, is...

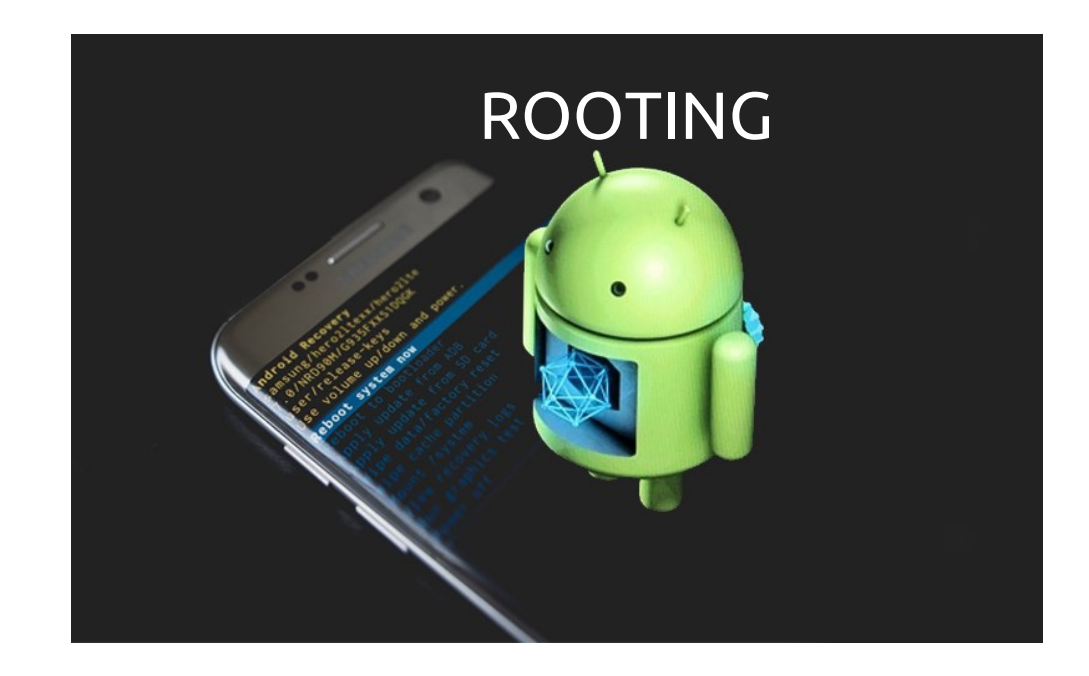

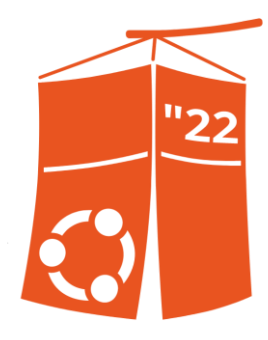

### Chapter B: Problems

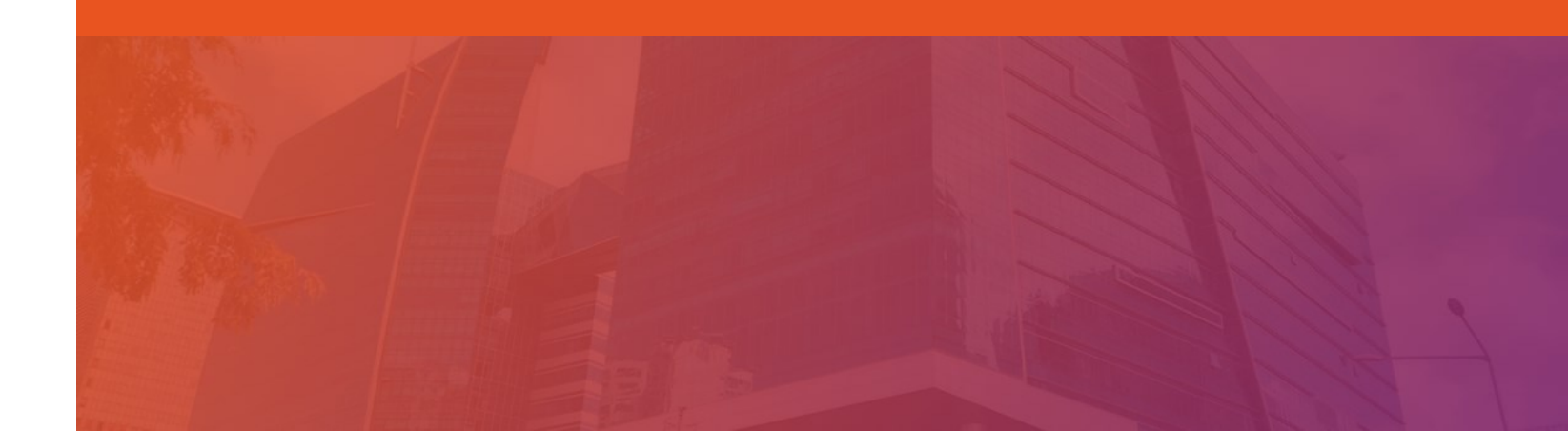

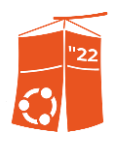

#### The only STB in my organization have is just this Indihome B860H V5 with a new type of board.

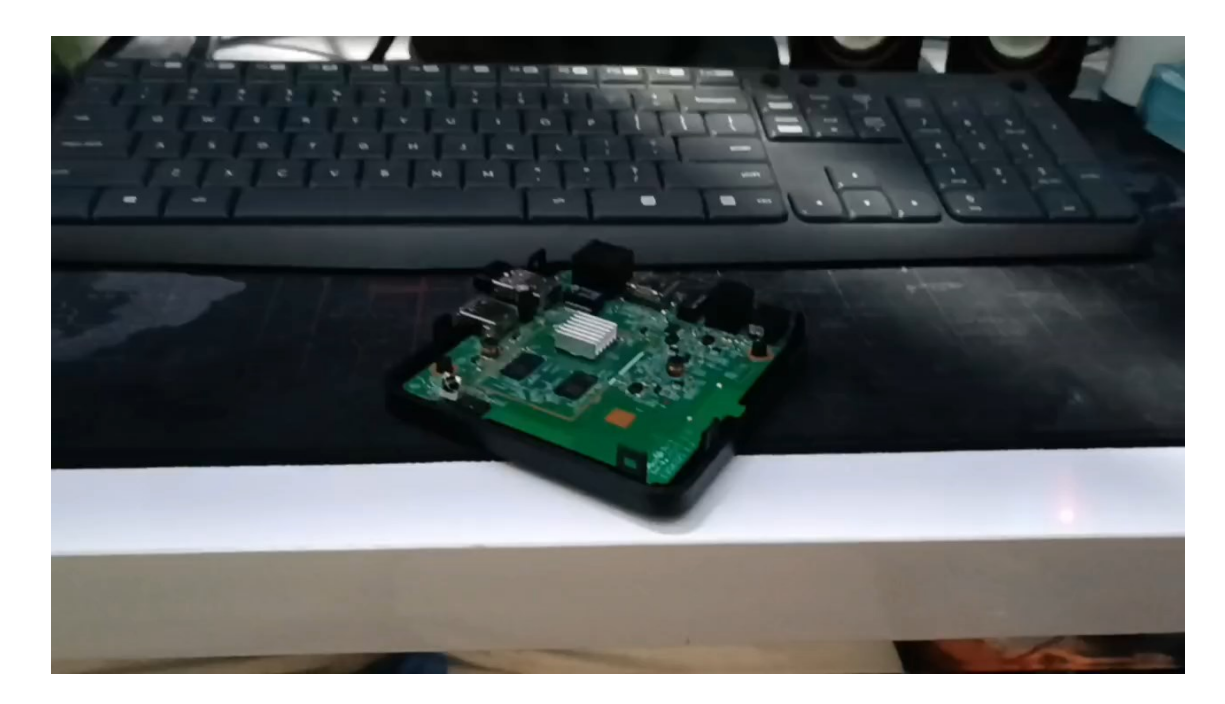

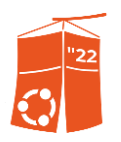

#### Bad news! We can't directly root the device!

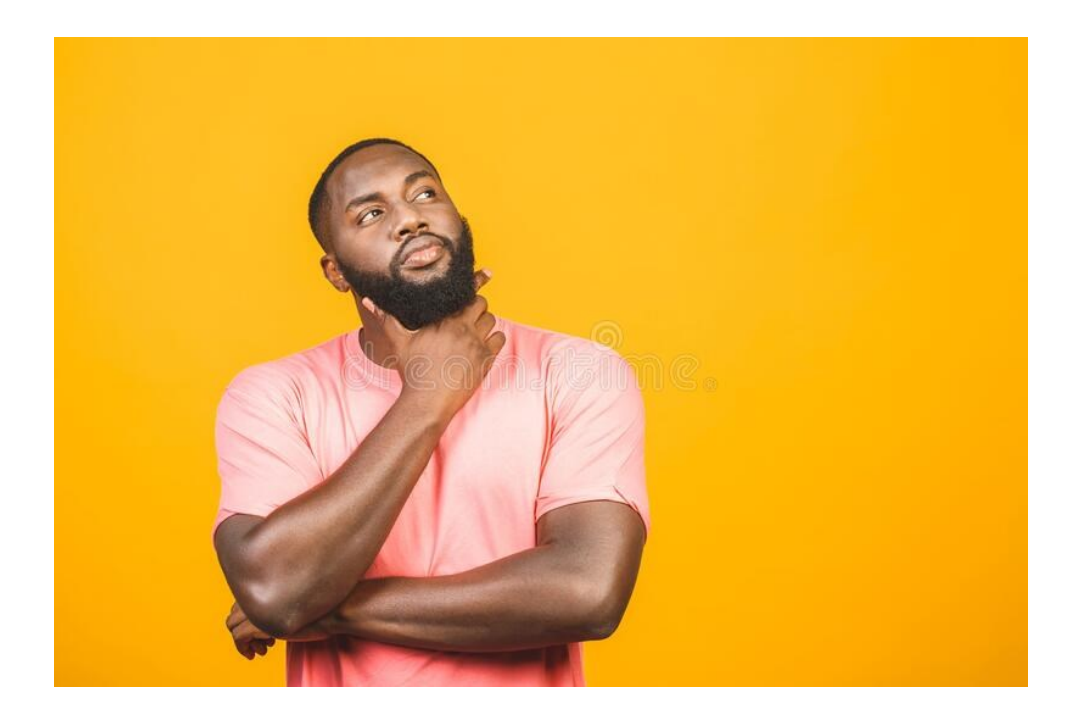

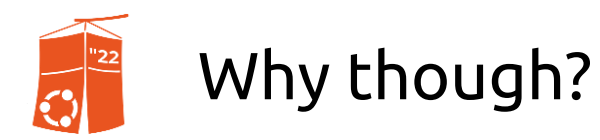

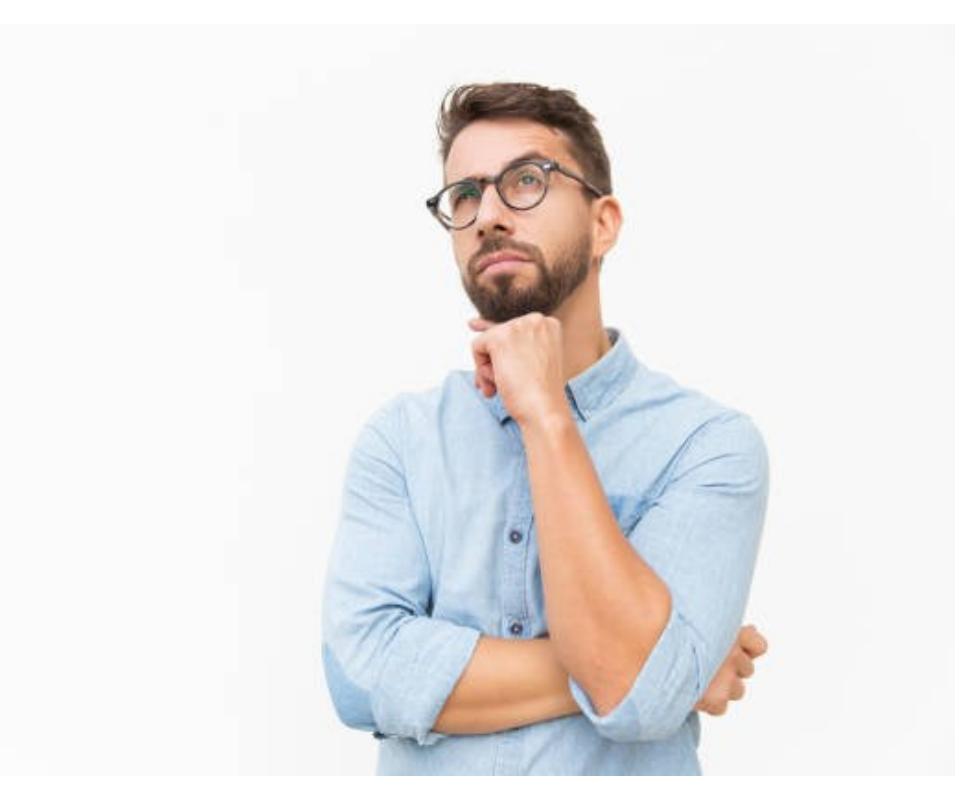

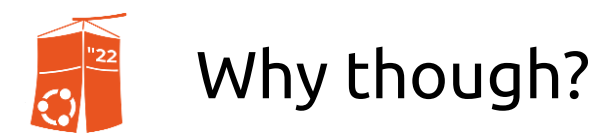

#### **Blocked Developer Tools**

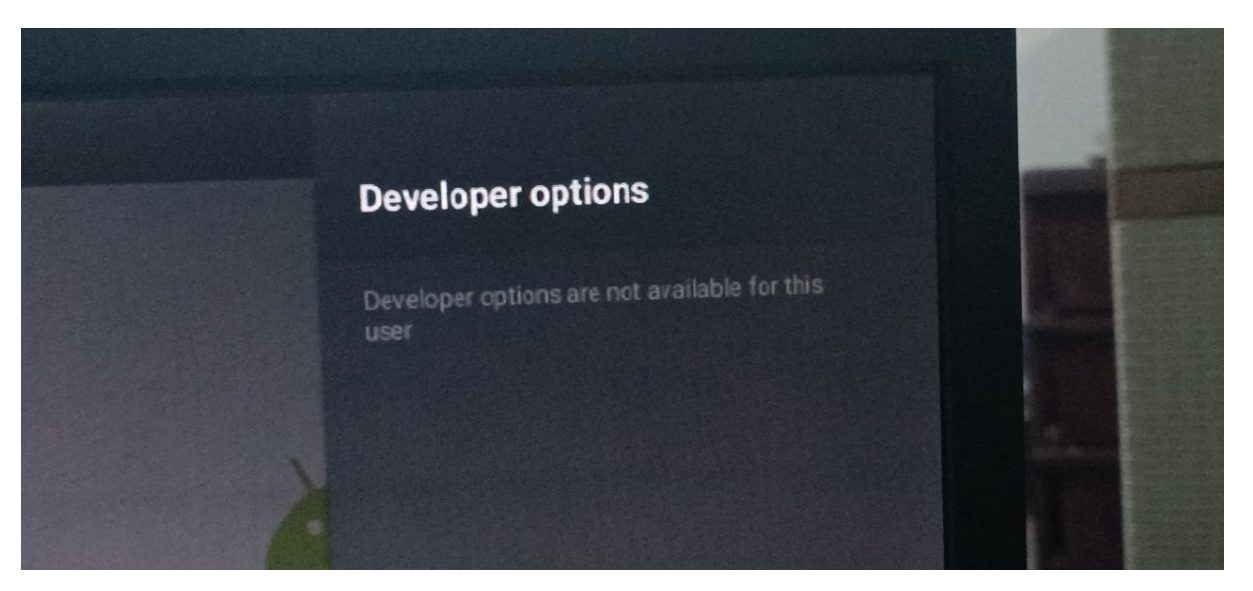

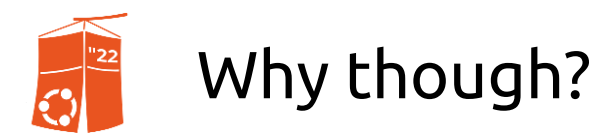

#### Can't install \*.apk files.

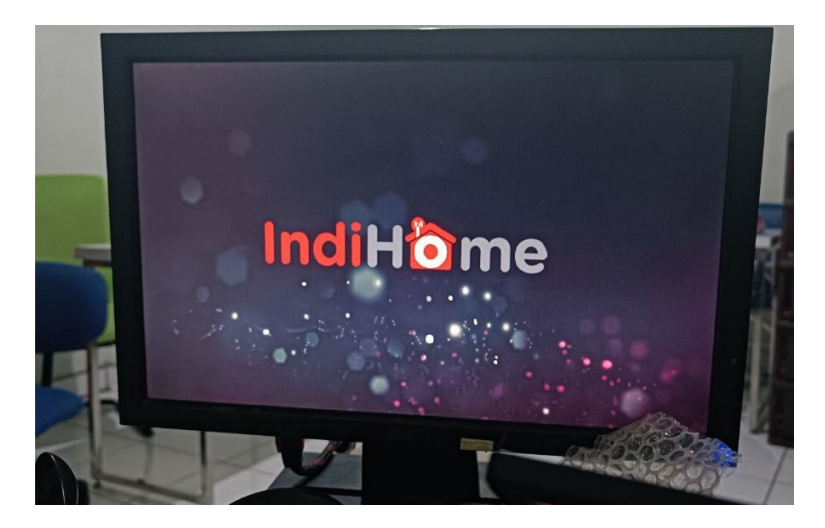

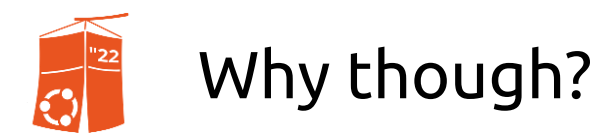

#### Can't connect to Shell.

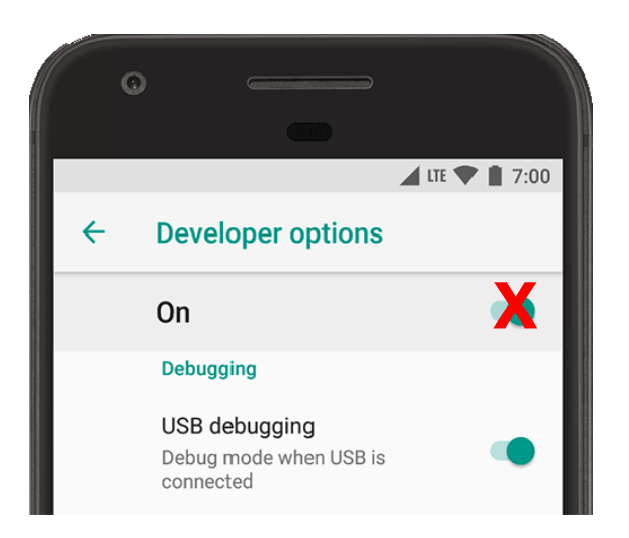

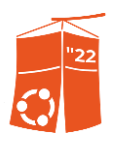

### Why though?

#### **Blocked Developer Tools**

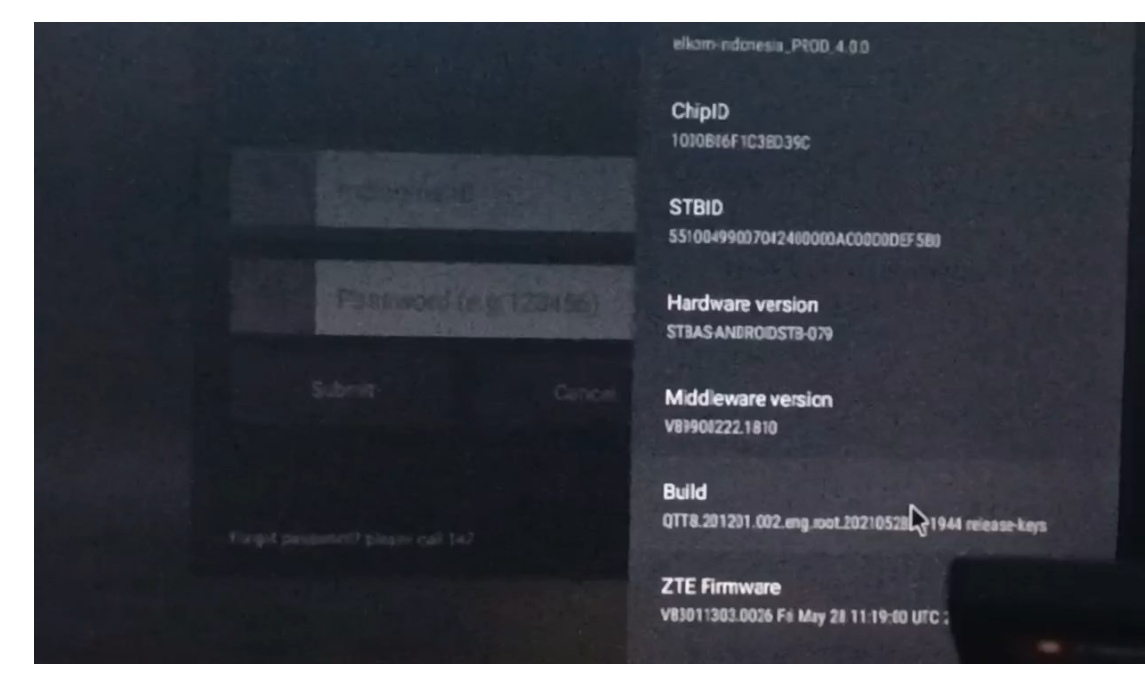

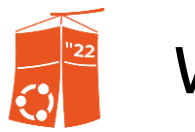

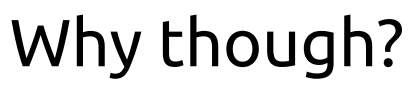

#### Built-in firmware is locked totally.

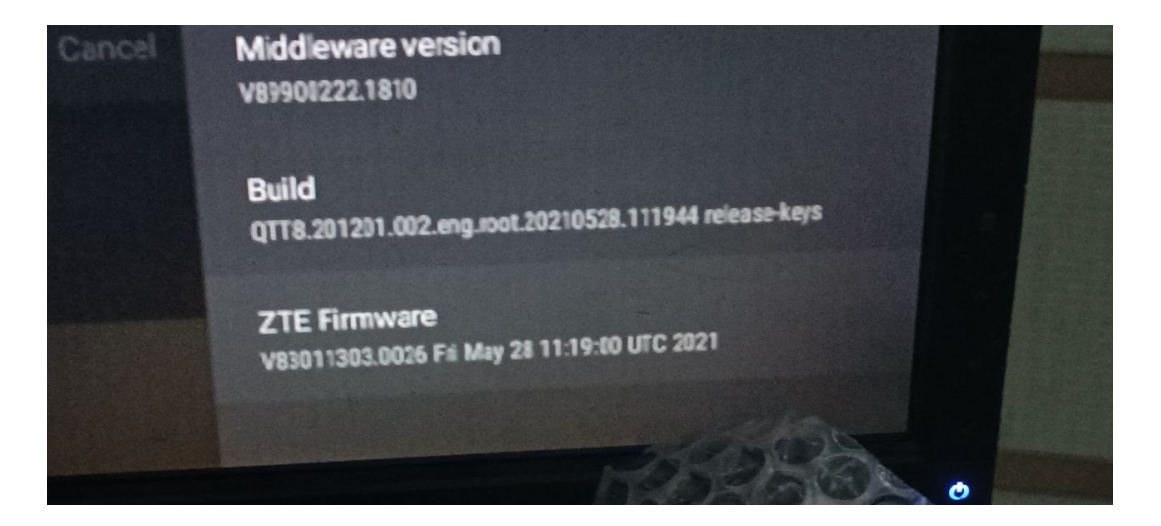

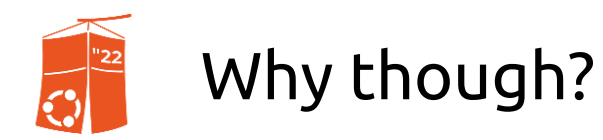

#### Solutions?

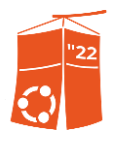

We're going to replace the entire firmware of the STB.

#### So, everything is possible!.

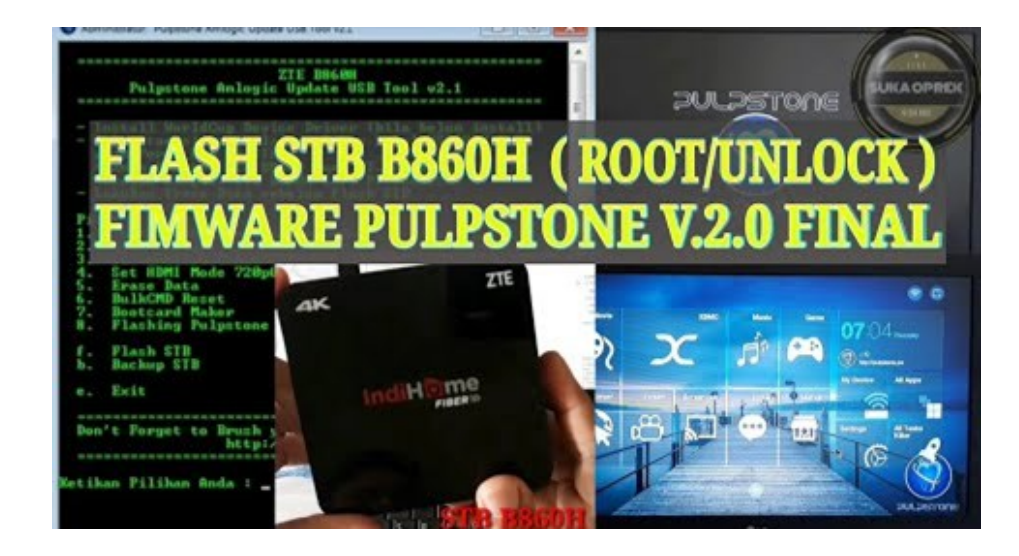

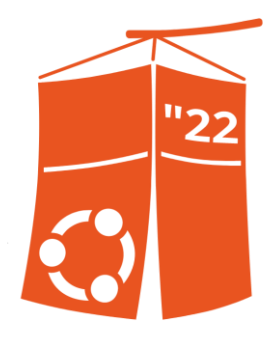

## Chapter C: Preparation.

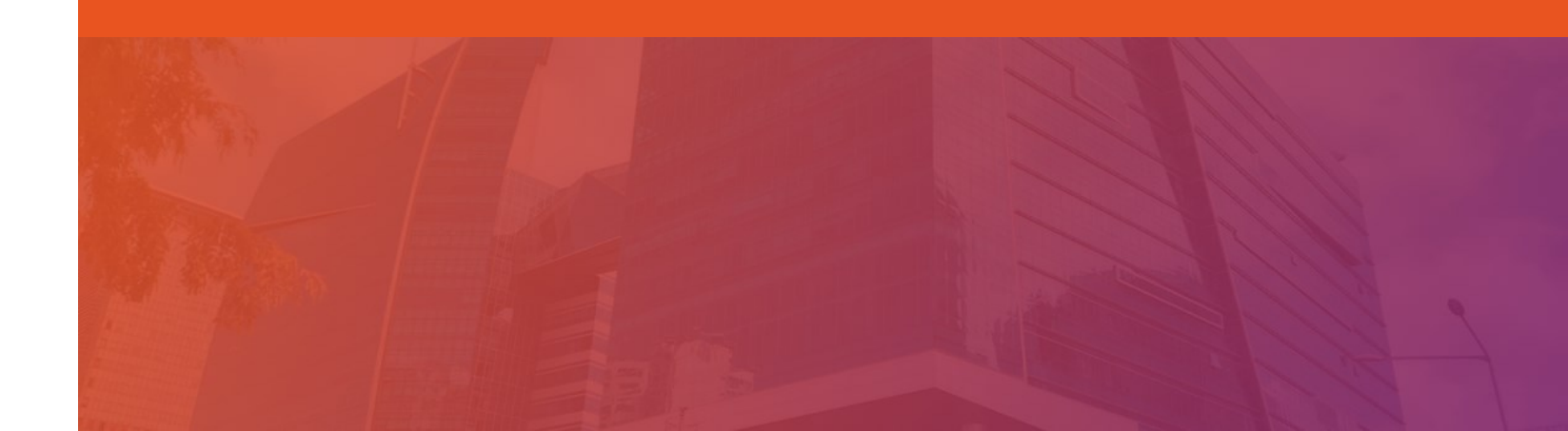

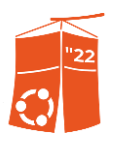

#### Software used to flash custom firmwares?

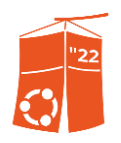

### Software used to flash custom firmwares?

- ADB Utilities / Terminal.
- PUTTY
- USB Burning Tool.
- Amlogic Bootcard Maker.

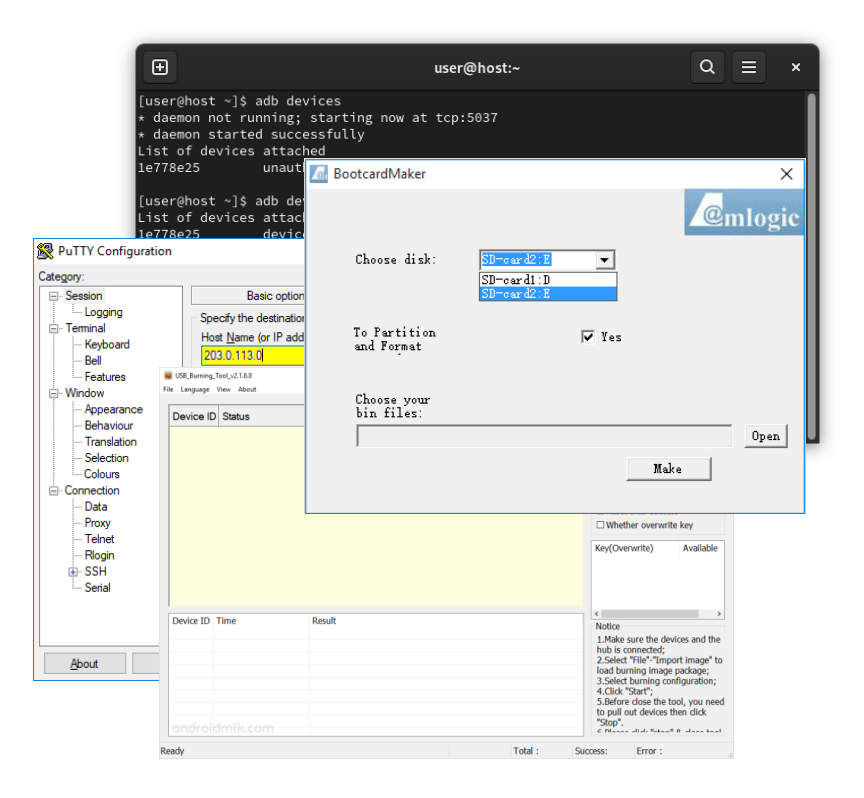

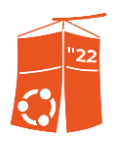

Prepare the following tools:

The STB (of course)
 Female-to-Female jumper wires
 USB-to-TTL
 USB-to-USB
 SD Card

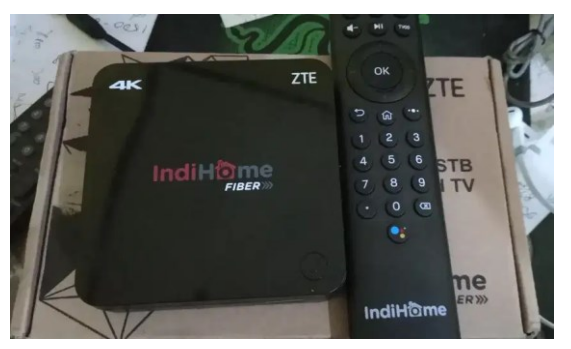

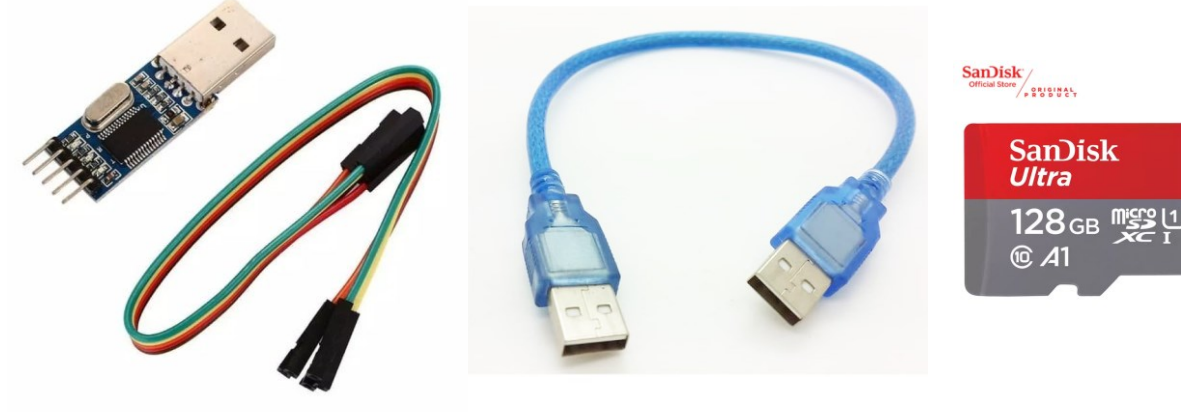

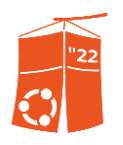

#### Searching for Pre-Rooted Firmwares...

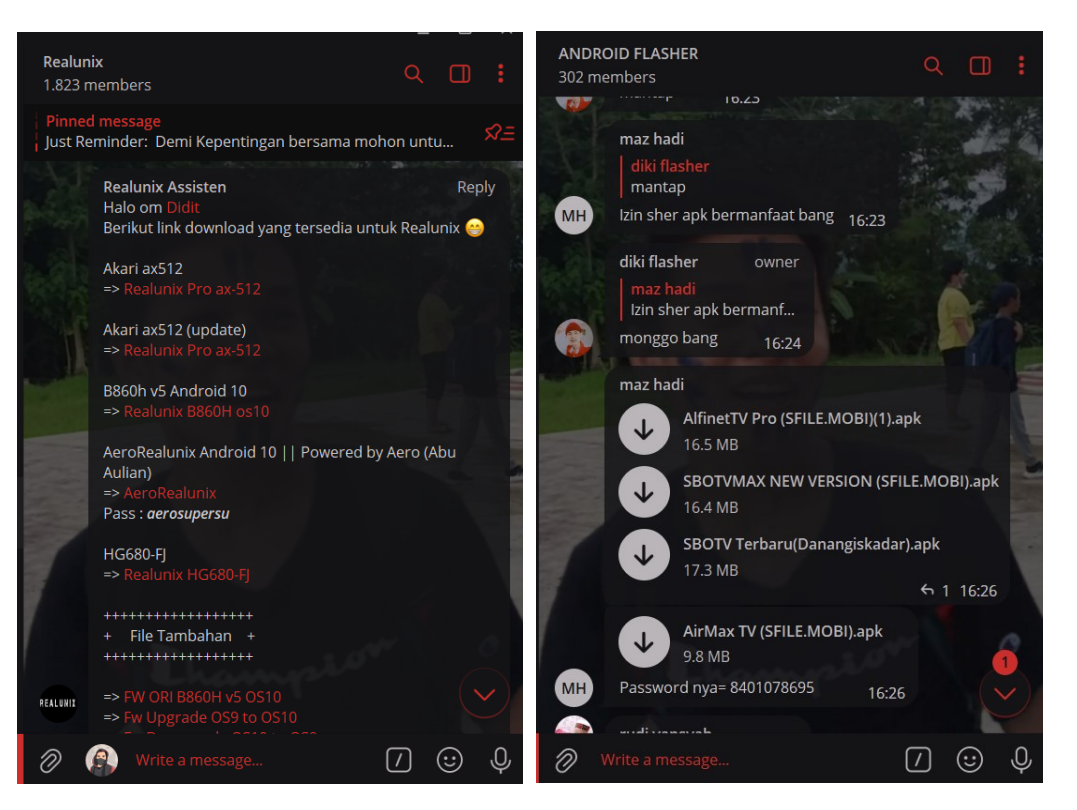

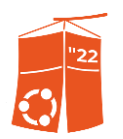

Searching for Pre-Rooted Firmwares...

#### Realunix: <u>https://t.me/realunix1212</u> Android Flasher: https://t.me/+szzBKdQK-PI2NDE1 (INDONESIAN-SPEAKING GROUP CHAT)

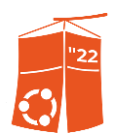

Searching for Pre-Rooted Firmwares...

Once you found the perfect one, download the modified firmware. We're going to use this in the USB Burning Tool.

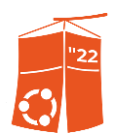

#### Let's start flashing!

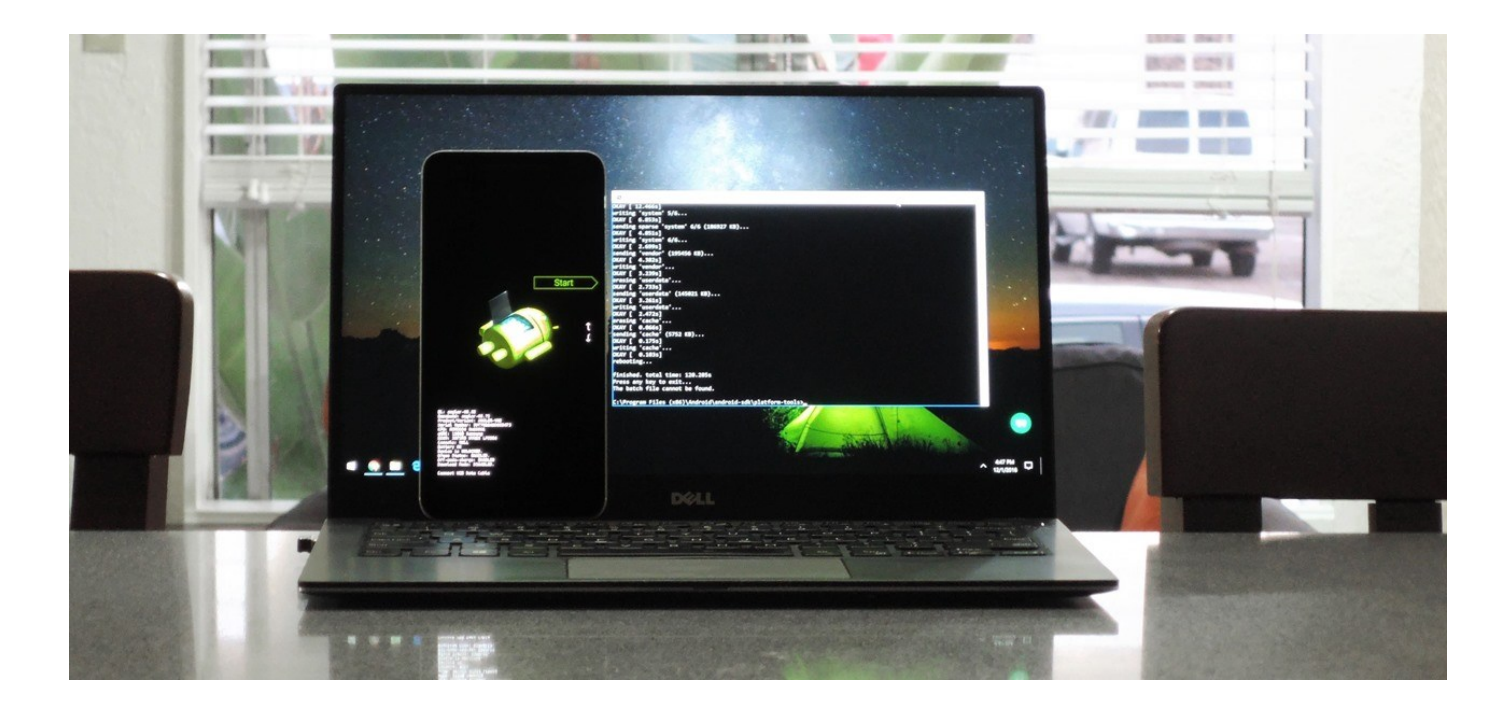

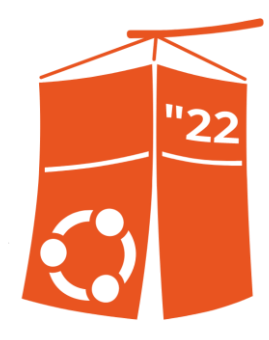

### Chapter D: Flashing Process.

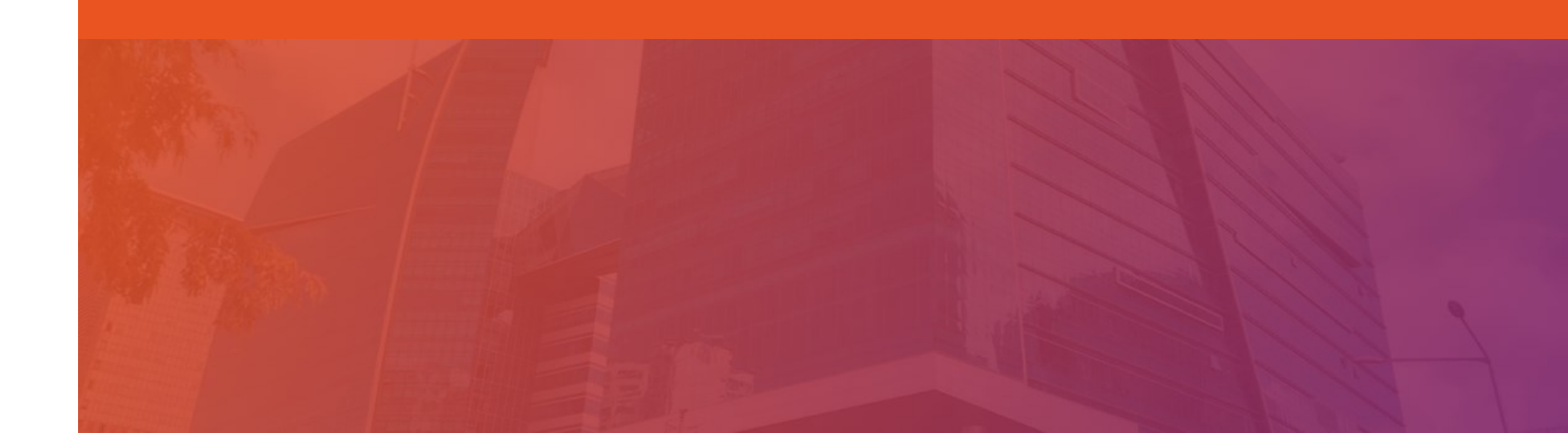

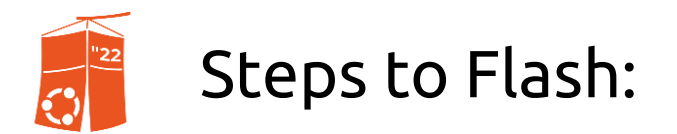

1. Unbox the Body of the STB so we can access the pins in the Internal board.

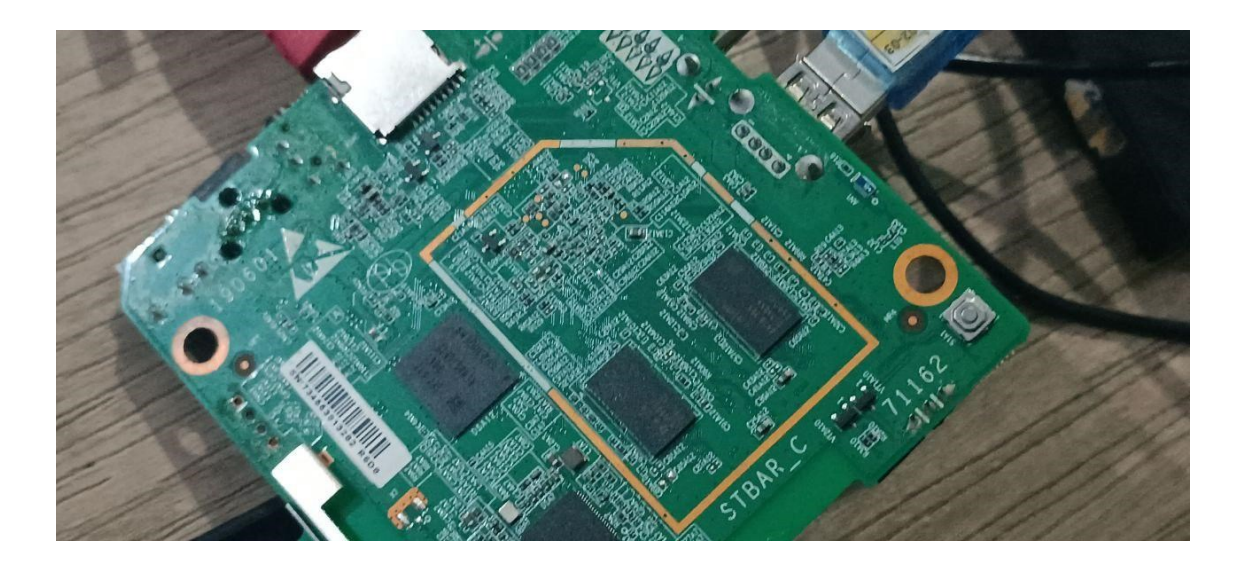

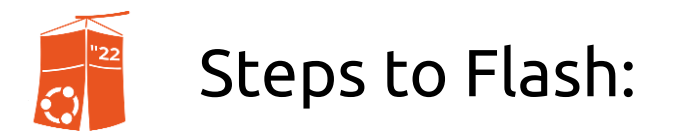

# 2. Search for the test-point. For my model, the short-pin point is at the C71A6. You can use a screw driver or a needle to short-pin.

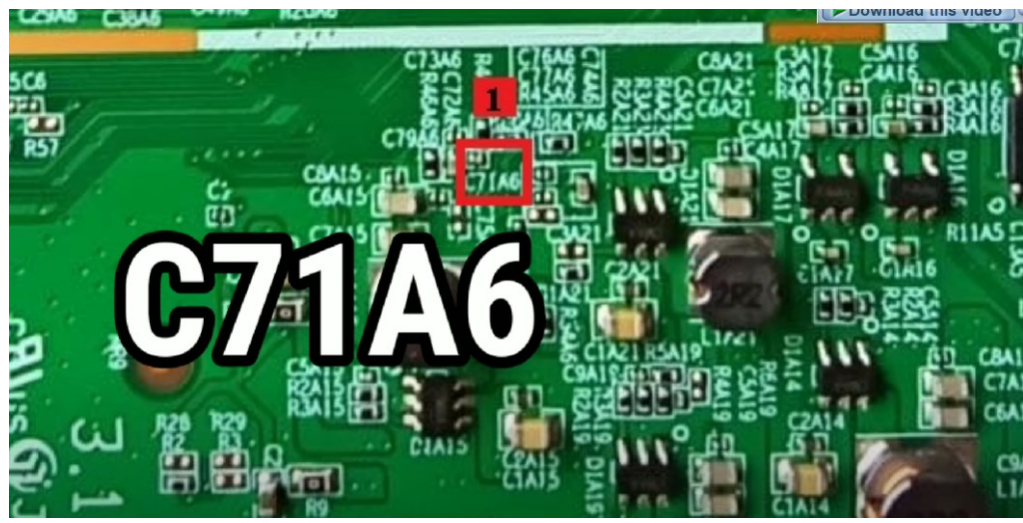

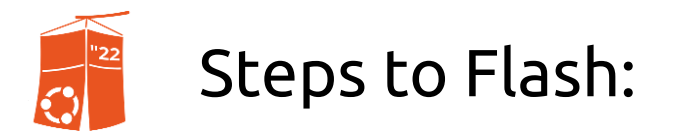

# 3. Prepare your USB-to-TTL and Hook Clip. And search for the Hook Clip point. And check which one is the point GND, TX and RX. (i get help from community for this)

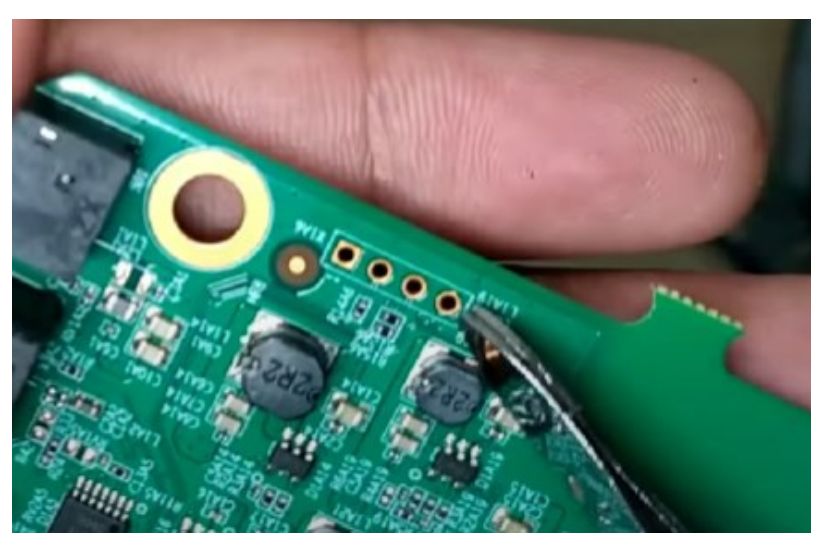

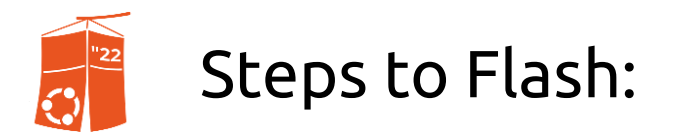

#### 4. Connect the USB-to-USB from the STB to the computer.

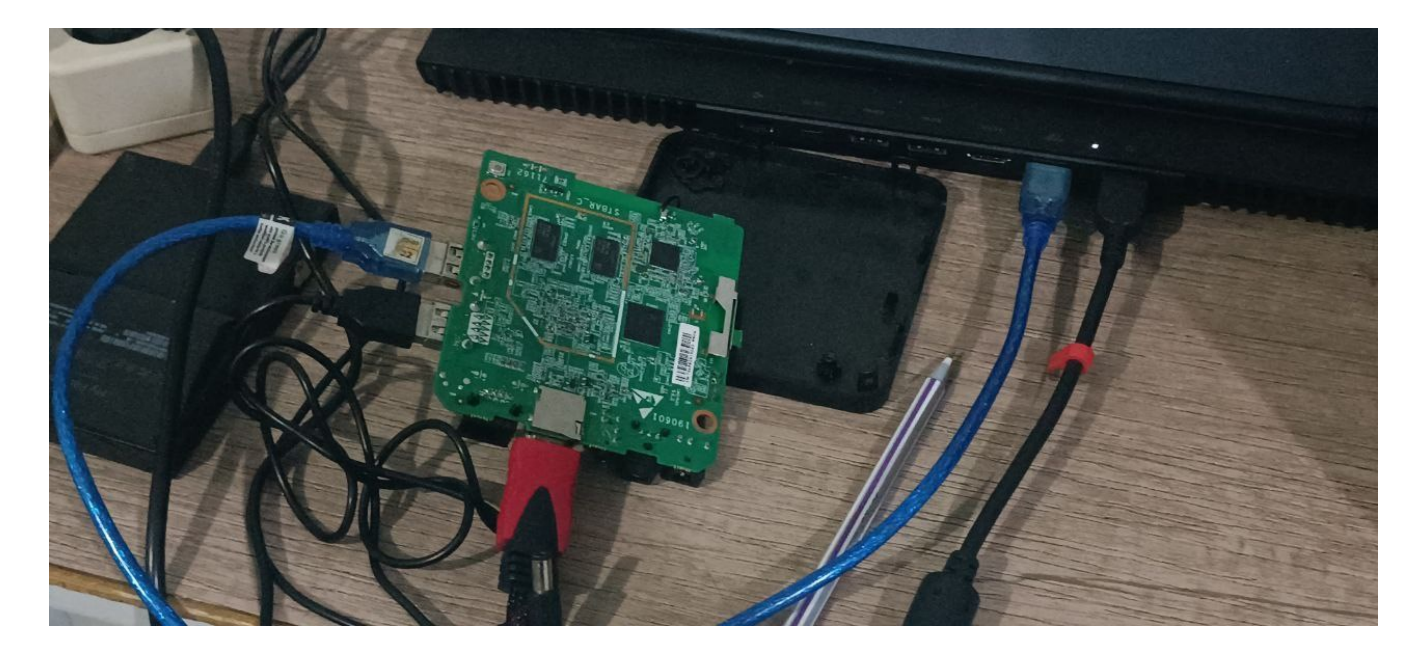

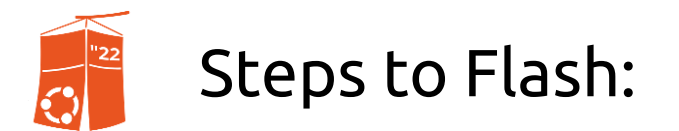

#### 5. Connect all the Hook Clip to the desired points, and match the female cable in the USB-to-TTL as the points detail. (RX to RX, GND to GND, TX to TX)

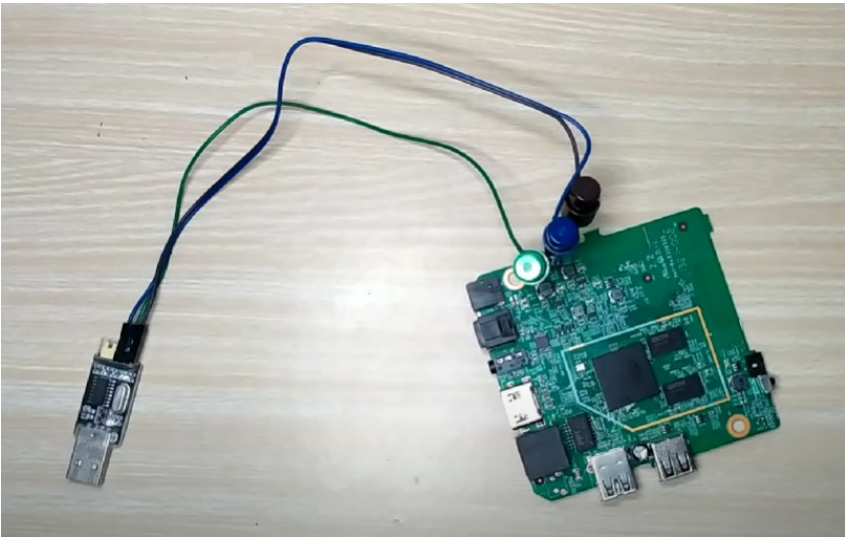

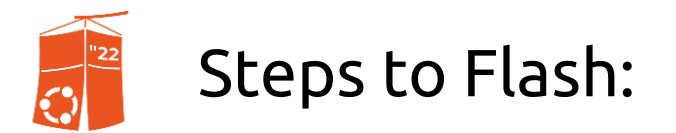

#### 6. Once you're done, open up both PUTTY and USB Burning Tool. On PUTTY, connect to the serial line and set the speed to 115200.

|            |                                                |        | USB_Burning_Tool_v2.1.6.8 |                | – 🗆 ×                                                                               |
|------------|------------------------------------------------|--------|---------------------------|----------------|-------------------------------------------------------------------------------------|
|            |                                                |        | File Language View About  |                |                                                                                     |
| Category:  |                                                |        | Device ID Status          | Time Statistic | Churt Defrech                                                                       |
| Session    | Basic options for your PuTTY sess              | sion   |                           |                | Start Kerresn                                                                       |
| Logging    | Specify the destination you want to connect to |        |                           |                | Configuration<br>☑ Erase flash                                                      |
| Keyboard   | Serial line                                    | Speed  |                           |                | Normal erase ~                                                                      |
| Bell       | COM7                                           | 115200 |                           |                | Erase bootloader                                                                    |
| Features   | Connection type:                               |        |                           |                | Reset after success                                                                 |
| 📄 Window   | connection type.                               |        |                           |                | Whether overwrite key                                                               |
| Appearance | ◯ SSH 	O Serial 	◯ Other: Telnet               | ~      |                           |                | Key(Overwrite) Available                                                            |
| Behaviour  | Load, save or delete a stored session          |        |                           |                |                                                                                     |
| Selection  | Load, save of delete a stored session          |        |                           |                |                                                                                     |
| Celeure    | Saved Sessions                                 |        |                           |                |                                                                                     |
| Connection |                                                |        | Device ID Time Result     |                | < >                                                                                 |
| Data       | Default Settings                               |        |                           |                | 1 Make sure the devices and the                                                     |
| Proxy      | Delauriseurigs                                 | Load   |                           |                | hub is connected;                                                                   |
| - SSH      |                                                | Covo   |                           |                | <ol> <li>Select "File"-"Import image" to<br/>load burning image package:</li> </ol> |
| Serial     |                                                | Save   |                           |                | 3.Select burning configuration;                                                     |
| Telnet     |                                                | Delete |                           |                | 5.Before close the tool, you need                                                   |
| Blogin     |                                                | Delete |                           |                | to pull out devices then click                                                      |
| SUPDUP     |                                                |        | androidmtk.com            |                | 5 Diasse allele "stan" 9 diass tool                                                 |
|            |                                                |        | Ready                     | Total : Su     | ccess: Error :                                                                      |

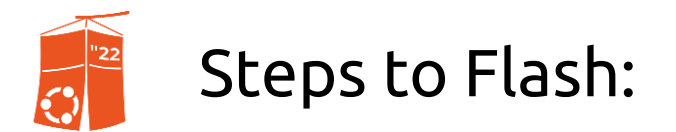

#### 7. If you don't know what the COM port is, go to Device Manager and check for "Ports (COM & LPT)" dropdown. You'll see all available ports like below.

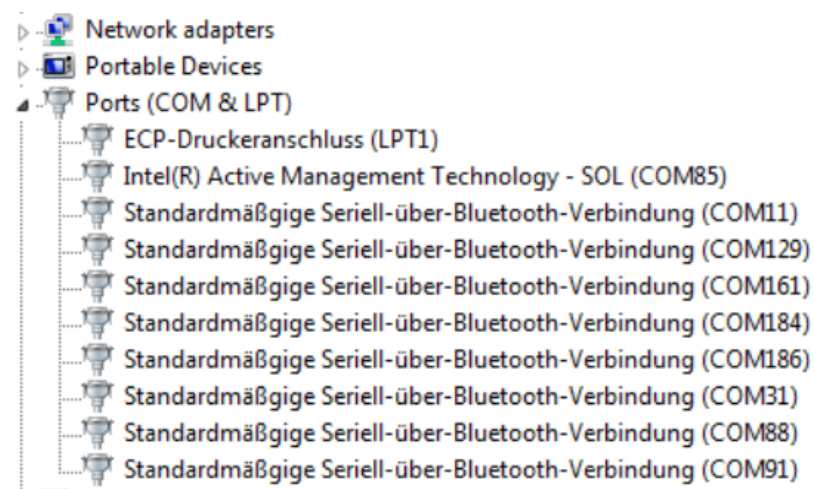

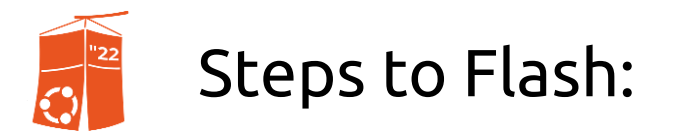

## 8. Now, once you connect both. Power on the STB and directly short-pin the points (C71A6). If the PUTTY outputs a shell prompt (g12a\_u212\_vl#) Means that it's successful.

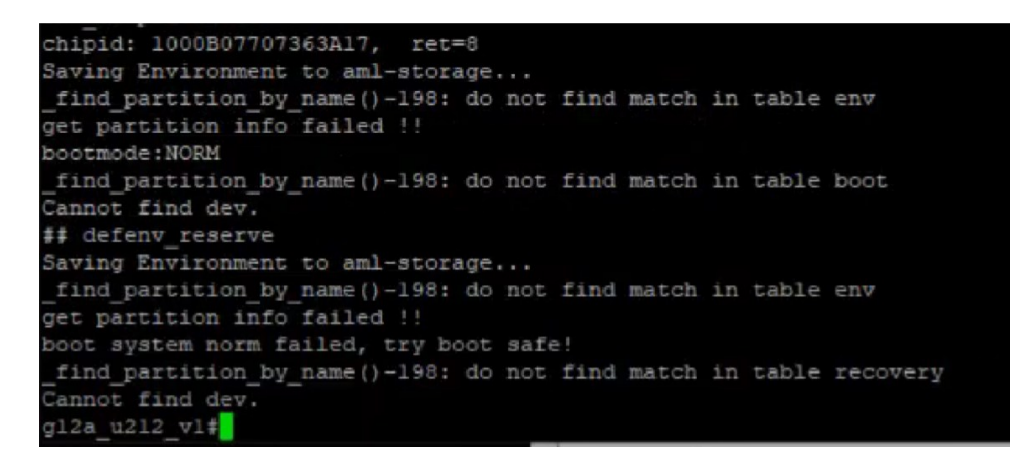

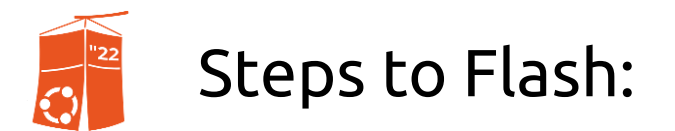

9. Now go into the Update Mode, by typing "update" in the shell prompt. The USB Burning Tool will shows a device saying "Connect success".

| gl2a_u2l2_vl#update |
|---------------------|
| InUsbBurn           |
| [MSG] sof           |
| Set Addr 12         |
| Get DT cfg          |
| Get DT cfg          |
| Get DT cfg          |
| set CFG             |
|                     |

| Device IE | Status          |
|-----------|-----------------|
| HUB1-1    | Connect success |
|           | N               |

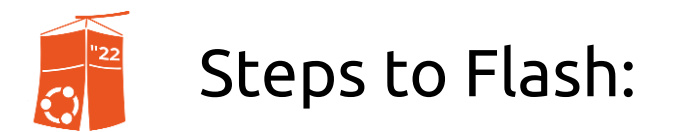

## 10. Once connect success, go to File > Import Image. Select the firmware image. And UNCHECK "ERASE BOOTLOADER" then Click on Start.

|                          | ^     | Name          | Date modified                             | Туре            |               |              |
|--------------------------|-------|---------------|-------------------------------------------|-----------------|---------------|--------------|
| USB_Burning_Tool_v2.1.6  |       | Coffee5TB.img | 4/5/2021 12:10 AM                         | Disc Image Fil  | Start         | Refresh      |
| File Language View About |       |               |                                           |                 | 6             |              |
| S Import image           | _     |               |                                           | -               | Configuration |              |
| ✓ Checking               |       |               |                                           |                 | Erase flash   |              |
| Recent files >           | -1    |               |                                           |                 | Normal era    | ise ~        |
| Exit ICT SUCCE           | s     |               |                                           |                 | Erase boot    | oader        |
|                          | ile n | ame:          | <br><ul> <li>Amlogic burn part</li> </ul> | ckage (*.img) 🗸 | Reset after   | success      |
|                          |       |               | Open                                      | Cancel          | □ Whether ov  | verwrite key |

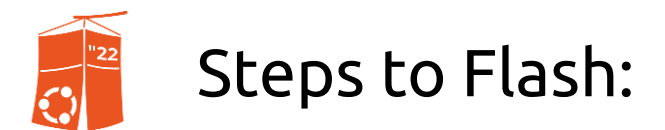

## 11. Now just wait until the process is finished. You can see the flashing output directly by the PUTTY console. Do not turn off or unplug any cable.

|                            | BULKcmd[verify shalsum 2639cfc060768aa042552b69d722bb2f9d3c8cdl] |
|----------------------------|------------------------------------------------------------------|
|                            | [MSG]Verify Start                                                |
|                            | [MSG]To verify part dtbo in fmt normal                           |
|                            | [MSG]Verify End                                                  |
|                            | [MSG]VERIFY OK                                                   |
| USB_Burning_Tool_v2.1.6    | [info]success                                                    |
| File Language View About   | ID[16]                                                           |
| rie Language view About    | tplcmd[download store logo normal 3145728]                       |
|                            | [MSG]flash LOGIC partCap 0x800000B                               |
|                            | [MSG]Down(store) part(logo) sz(0x300000) fmt(normal)             |
|                            | [MSG]totalSlotNum = 0, nextWriteBackSlot 1                       |
| Device IF Status           | [info]success                                                    |
| Device IL Status           | [MSG]Burn Start                                                  |
|                            | [MSG]Burn complete                                               |
|                            | BULKcmd[download get_status]                                     |
| LILID1 1 129 Download logo | [info]success                                                    |
| HUBI-I 13%.Download logo   | BULKcmd[verify shalsum 878c0f74717169d3a41b5008edf52617d7425866] |
| ~                          | [MSG]Verify Start                                                |
|                            | [MSG]To verify part logo in fmt normal                           |
|                            | [MSG]Verify End                                                  |
|                            | (MSG)VERIFY OK                                                   |
|                            | [info] success                                                   |
|                            |                                                                  |

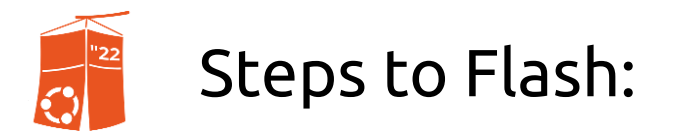

# 12. If you do the steps correctly, this will shows up. The progress bar turned green and an output "Burning successfully". Your rooted STB is ready!.

| Device I  | Status                  |                                  | Time | Statistic | Stop                            | Refresh                         |
|-----------|-------------------------|----------------------------------|------|-----------|---------------------------------|---------------------------------|
| HUB1-1    | 100%:Burning success    | fully                            | 4:49 | 0/1       | Бюр                             | Refresh                         |
|           |                         |                                  |      |           | Configuration<br>Erase flash    |                                 |
|           |                         |                                  |      |           | Normal era                      | ise ~                           |
|           |                         |                                  |      |           | Erase boot                      | oader                           |
|           |                         |                                  |      |           | Reset after                     | SUCCESS                         |
|           |                         |                                  |      |           | Whether ov                      | erwrite key                     |
|           |                         |                                  |      |           | Key(Overwrite                   | ) Availa                        |
|           |                         |                                  |      |           |                                 |                                 |
| Davies ID | Time                    | Deput                            |      |           | <                               |                                 |
| HUB1-1    | 2021-05-10 14:03:18 476 | [0x00000000]Burning successfully |      |           | Notice<br>1.Make sure t         | he devices and                  |
|           |                         | 6                                |      |           | 2.Select "File"<br>load burning | -"Import image<br>image package |

UbuCon Asia 2022 | Turning Your Unused STB into a Mini-Server 46

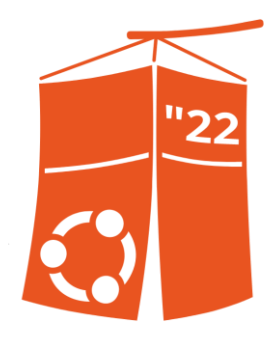

### Chapter E: Turning it to a server.

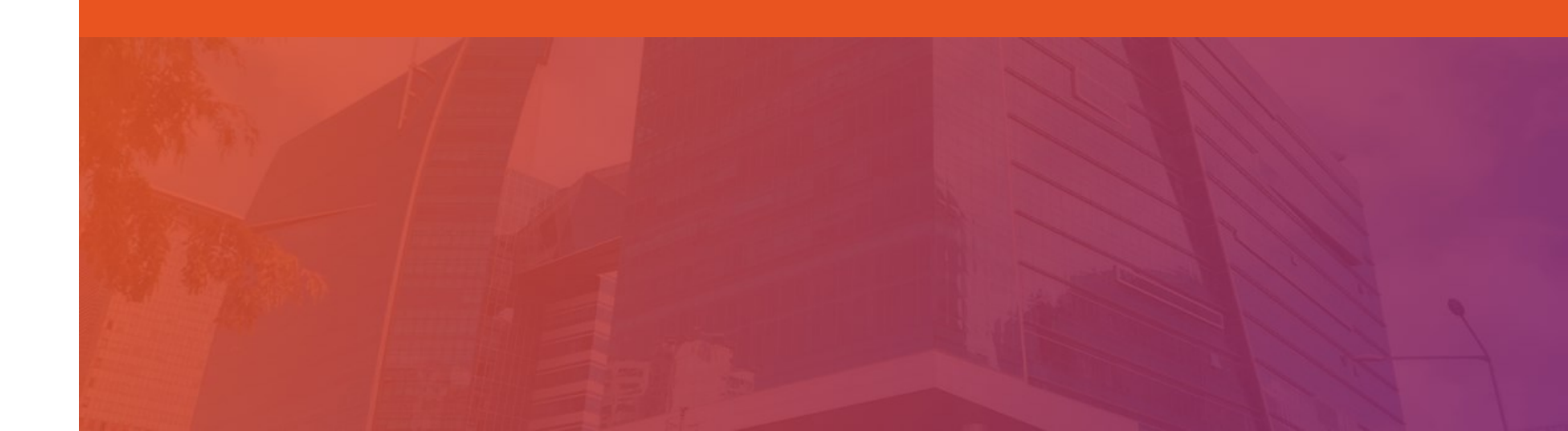

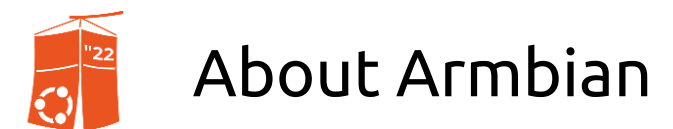

Armbian is a computing build framework that allows users to create readyto-use images with working kernels in variable user space configurations for various single board computers.

It provides various pre-build images for some supported boards. These are usually Debian or Ubuntu flavored.

(Source: wikipedia.org)

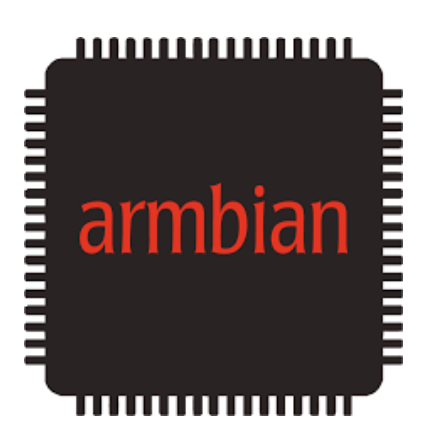

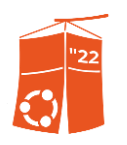

#### Armbian Focal Server

The Armbian Focal is based on Ubuntu Focal (20.04)

https://www.mediafire.com/file/f4urfcvpekca216/m03l .id-armbian-focal-current-5.9.0-fullsetting-

servermode.docker.inject.AP.img.xz/f

https://bit.ly/ArmbianFocalImage

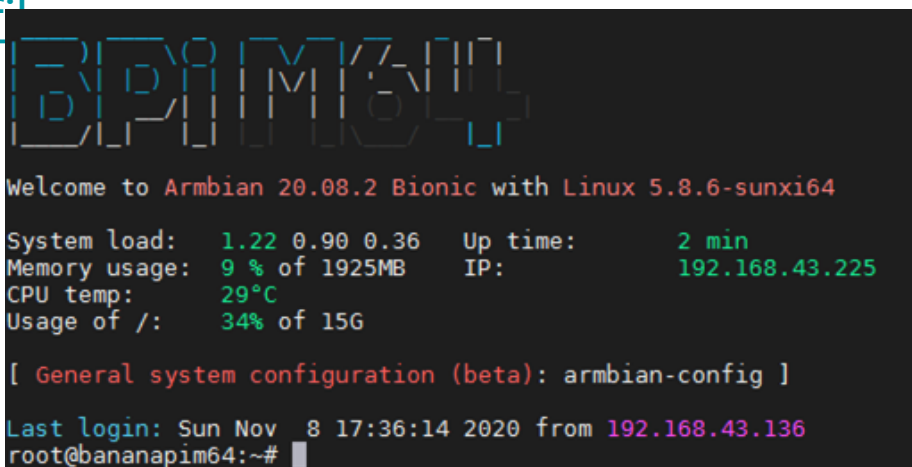

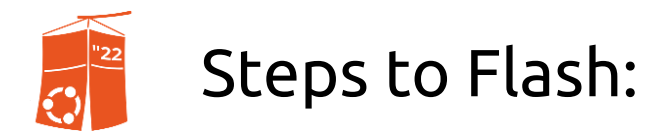

 Prepare the SD Card and it's adapter. And open up Rufus or other image flashing softwares. Simply import the image file, and select the Device.

> (Make sure to set File System FAT32, Partition Scheme MBR, and Target System is BIOS)

| BOOT (E:) [8GB]                      |                           |
|--------------------------------------|---------------------------|
| Boot selection                       |                           |
| Armbian_20.10_Arm-64_bullseye_curren | nt_5.9.0.img.x V 🕢 SELECT |
| Partition scheme                     | Target system             |
| MBR ~                                | BIOS (or UEFI-CSM)        |
| Volume label<br>BOOT<br>File system  | Cluster size              |
| FAT32 (Default)                      | 4096 bytes (Default)      |
| V. Show advanced format ontions      |                           |
| Status                               |                           |

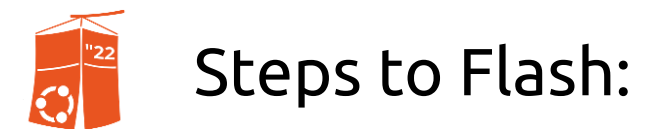

## 2. Once the file is flashed, go into the SD Card and open extlinux/extlinux.conf in your text editor. And scroll down, uncomment the second part of # aml s9xxx

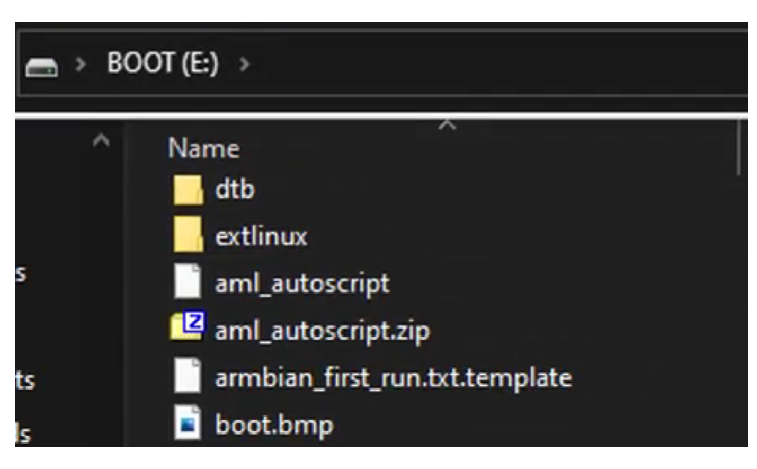

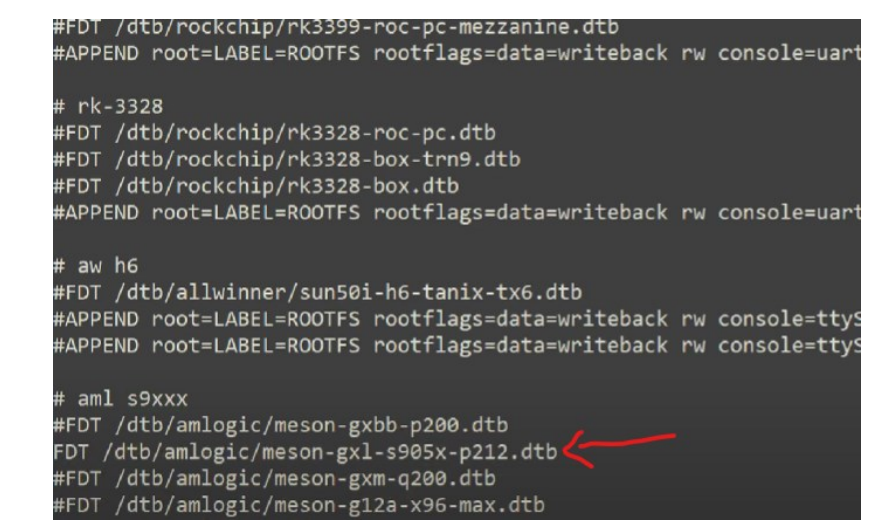

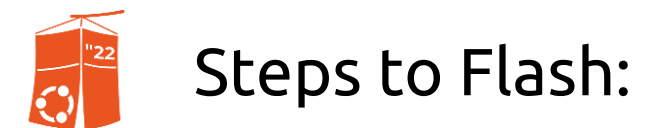

## 2. Once the file is flashed, go into the SD Card and open extlinux/extlinux.conf in your text editor. And scroll down, uncomment the second part of # aml s9xxx

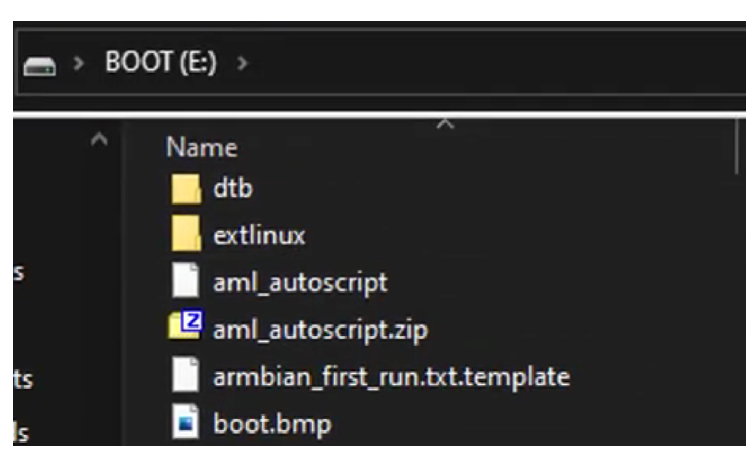

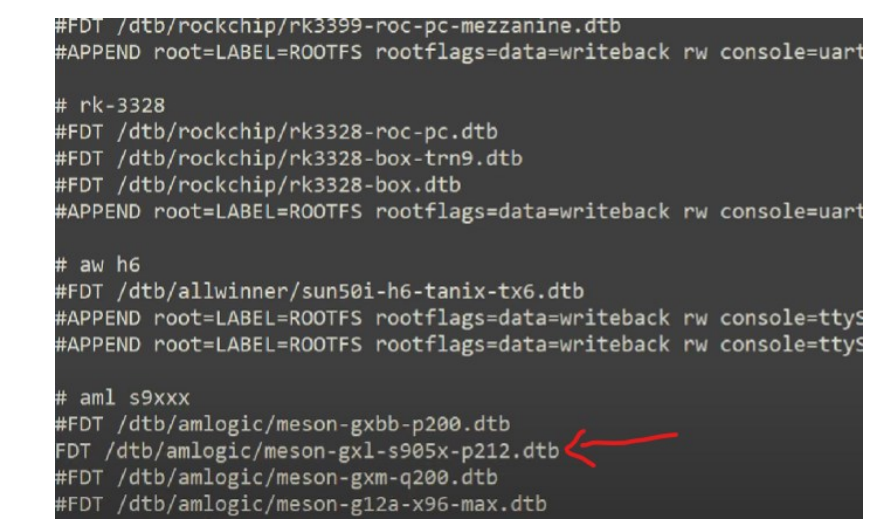

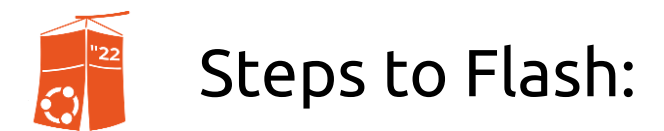

#### 3. Eject the SD Card from PC, and insert it to the STB.

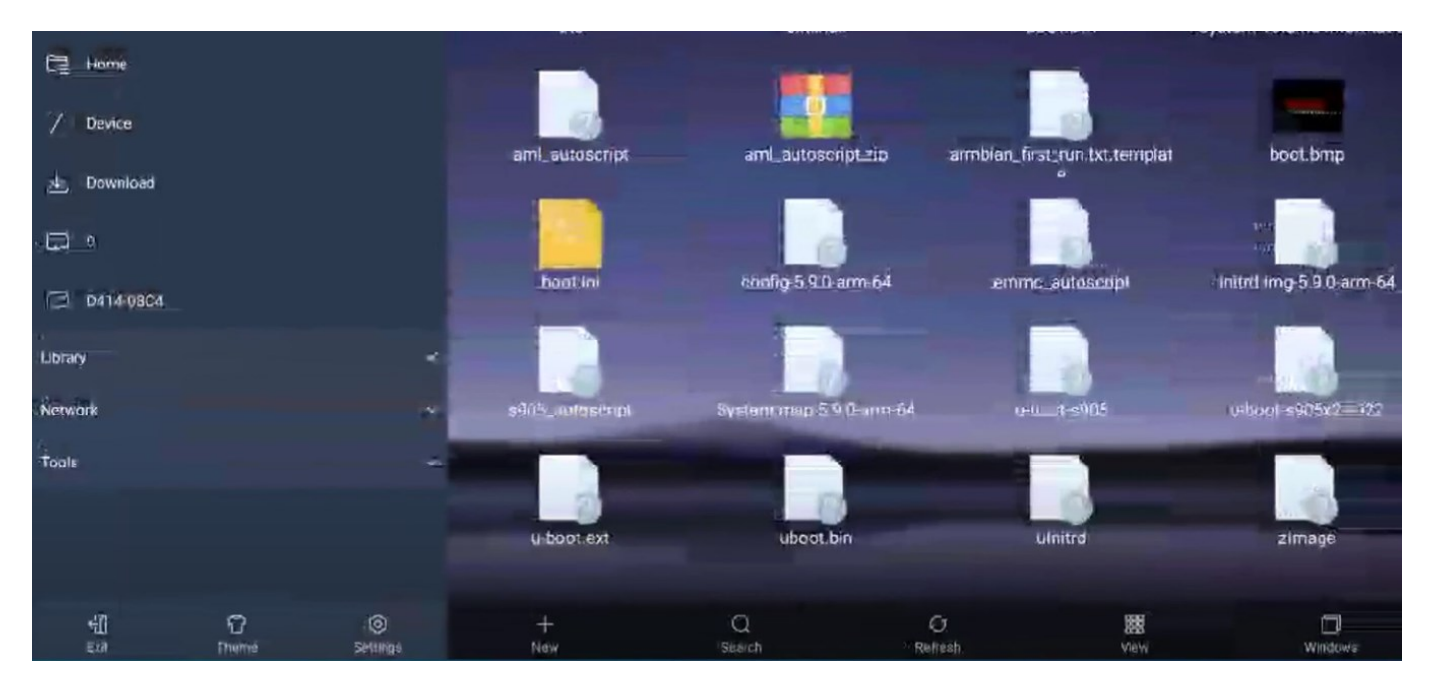

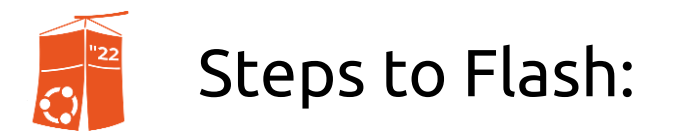

#### 4. Open the Terminal App or Connect to ADB Shell.

| Window 1           | *      |   |   |     |     |     |        |        |   |      |
|--------------------|--------|---|---|-----|-----|-----|--------|--------|---|------|
| u0_a54%p212:/ \$ ∭ |        |   |   |     |     |     |        |        |   |      |
|                    |        |   |   |     |     |     |        |        |   |      |
|                    |        |   |   |     |     |     |        |        |   |      |
|                    |        |   |   |     |     |     |        |        |   |      |
|                    |        |   |   |     |     |     |        |        |   |      |
|                    |        |   |   |     |     |     |        |        |   |      |
| q                  | 2<br>W | е | r | t s | у 6 | U 7 | 8<br>İ | 9<br>O | р |      |
| a                  | S      | d | f | g   | h   | j   | k      | T      |   | e    |
| +                  | Z      | х | С | V   | b   | n   | m      | !      | ? | +    |
| ?123               | ,      |   |   |     |     |     |        |        |   | .com |

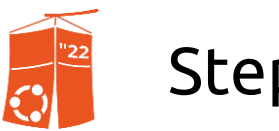

#### Steps to Flash:

#### 5. Type the following command in the Terminal.

su

cd /sdcard/Download dd if=uboot.bin of=/dev/block/bootloader reboot update

After executing, the STB screen might be frozen or even restarts. Meaning that it's booting to the server. u0\_a54%p212:/ \$ su root@p212:/ # cd /sdcard/Download root@p212:/sdcard/Download # ls 1619330505915\_redboxtv\_v2.1.apk Kode\_Aktivasi.txt test.txt uboot.bin root@p212:/sdcard/Download # dd if=uboot.bin of=/dev/block/bootloader 8192+0 records in 8192+0 records out 4194304 bytes transferred in 0.365 secs (11491243 bytes/sec) root@p212:/sdcard/Download # reboot update

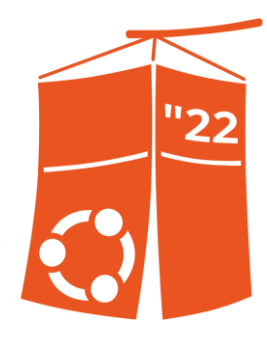

### Chapter F: How do we use it?

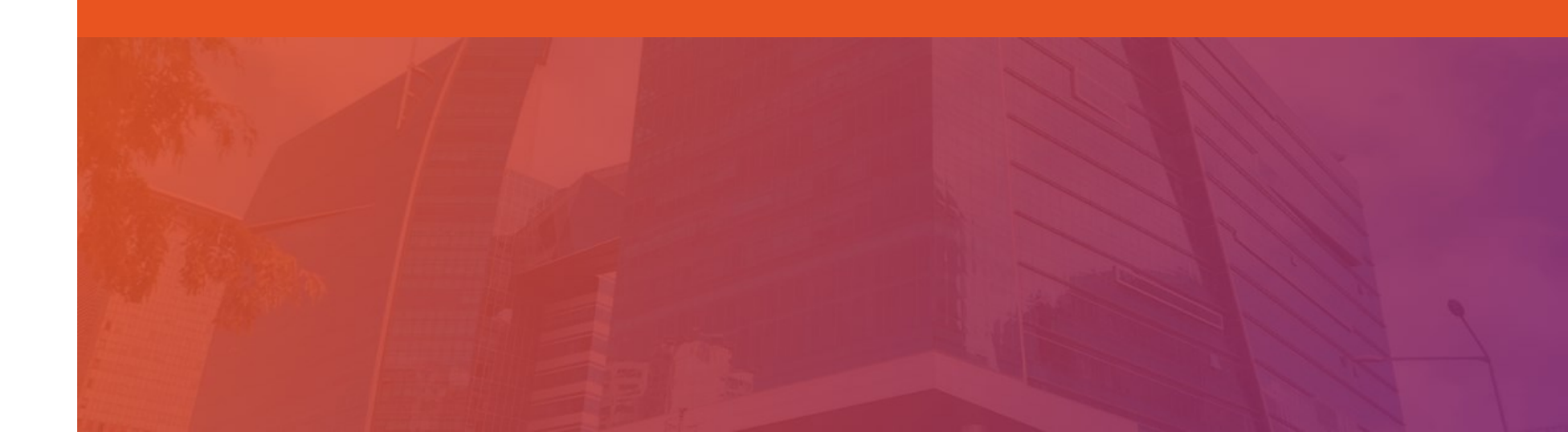

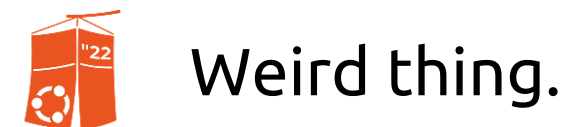

After the reboot, the STB screen will gone completely black. As if it was turned off. The only was to use it, is to find out the IP Address of the STB (which should be connected to LAN) and connect to it via SSH.

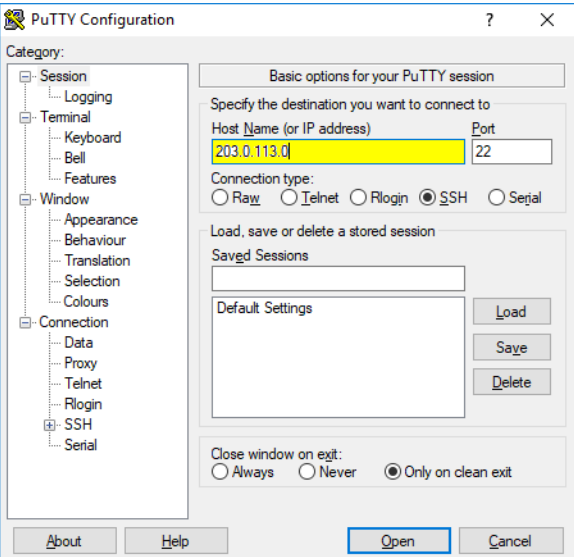

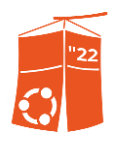

#### How to find the IP Address?

#### We can just search the IP via Router or IP Scanner. And search for device called "arm-64".

| 1  | OHCP Clients List               |                   |               |            |
|----|---------------------------------|-------------------|---------------|------------|
| ID | Client Name                     | MAC Address       | Assigned IP   | Lease Time |
| 1  | Galaxy-M11                      | 96-AE-17-E4-A2-9E | 192.168.0.103 | 01:19:45   |
| 2  | E59123046                       | EC-9C-32-7F-D4-61 | 192.168.0.100 | Permanent  |
| 3  | OPPO-A7                         | D8-1E-DD-5B-DB-25 | 192.168.0.101 | 01:29:09   |
| 4  | V2043                           | 0E-B8-86-D5-3C-6C | 192.168.0.104 | 01:32:37   |
| 5  | DESKTOP-LQ8IJ26                 | 6C-71-D9-79-D1-43 | 192.168.0.105 | 01:19:34   |
| 6  | 50100499007037000000585FF670F5B | 58-5F-F6-70-F5-BE | 192.168.0.108 | 01:06:39   |
| 7  | 50100499007037000000585FF670F5B | 58-5F-F6-70-F5-BD | 192.168.0.106 | 01:04:47   |
| 8  | arm-64                          | 46-D4-EE-98-C2-F9 | 192.168.0.107 | 01:59:30   |

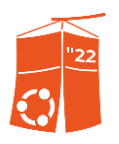

#### How to find the IP Address?

Simply type in the IP Address of the STB, and use Port "22". If prompted for a password, use "root" as username. The password is either "root" or "rootroot".

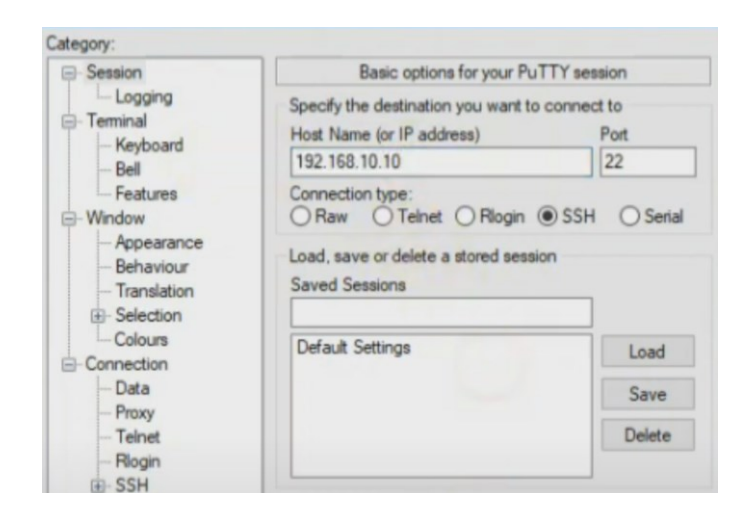

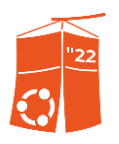

#### How to find the IP Address?

Simply type in the IP Address of the STB, and use Port "22". If prompted for a password, use "root" as username. The password is either "root" or "rootroot".

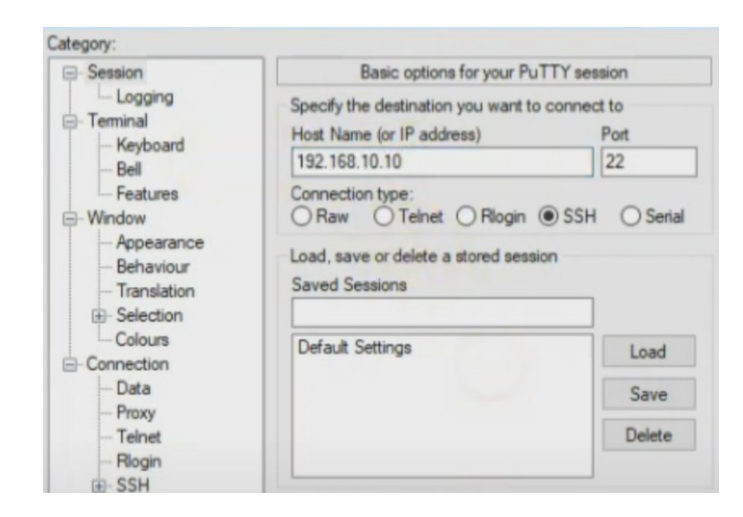

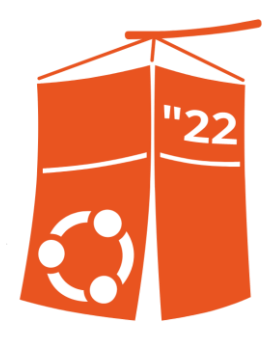

## Thank you!